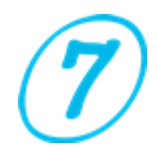

### **SurveyorMates** A Perfect Companion for Marine and Cargo Surveyors

# About SurveyorMates

The SurveyorMates has created by the inspiration of SevenSurveyor.com the Marine Surveyor Information blog. It has combined of 3 marine survey calculation programs i.e.: Draft Survey, Bunker Survey and Oil Survey in one application. It is designated for Marine Surveyor to do calculation on surveys with minimum data input, expected to overcome the survey time issues and to organize the survey back up files.

The software will bring the Surveyor to the next level with great features which the Surveyor may like it and the format was modified accordance to the Surveyor's taste.

Hope this software could accommodate the Marine Surveyor needed to complete their survey assignment, especially in calculation that required the fast and accurate action.

Thank you for using this software. Enjoy your survey.

Sincerely, SurveyorMates Team

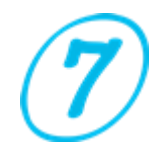

### Welcome Page

The First Page or Welcome Page consists of 5 buttons with button press function as follows:

- 1. DraftSurvey >>> Access the Draft Survey Data Page.
- 2. BunkerCal >>> Access the Bunker Calculation Page.
- 3. OilCal >>> Access the Oil Calculation Page.
- 4. Tools >>> Access the Additional Tools Page.
- 5. Tools 2 >>> Access the Additional Tools 2 Page.
- 6. Exit >>> Close the SurveyorMates.

SurveyorMates for Marine Surveyors

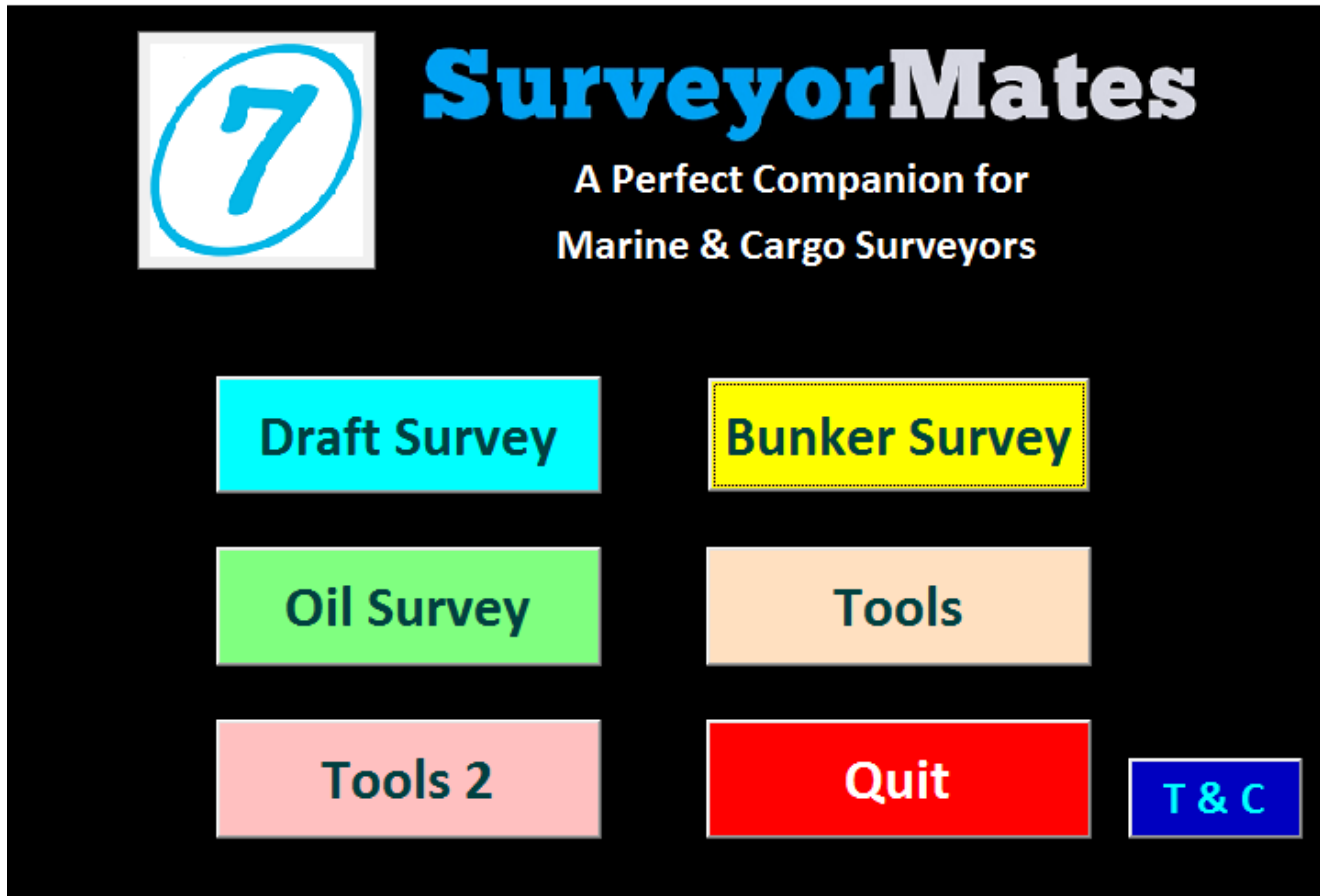

Figure 1. Front Page

# **Draft Survey**

The Draft Survey consists of three pages i.e.:

- A. Draft Survey Data
  - In this page the user should be inserted
  - The particulars

Vessel particulars, such as LBP, dF Initial / Final, dM Initial / Final, dA Initial / Final, MTC on Table (Per CM or M), LCF on Table (from Mid or Aft PP), Survey Purpose (Loading or Discharging), Principal, Port/Place, Arrival Date, Cargo Description, B/L Quantity, Sea Condition Initial / Final, and Surveyor Name.

- Draft reading initial and final
   Date and Time, Draft Fwd P/S, Draft Mid P/S, Draft Aft P/S, Density of
   Sea Water and Keel Thickness Correction (if any).
- Deductible Data initial and final Ballast Water, Fresh Water, Fuel, Diesel, Lub. Oil and Others.
- Hydrostatic Table data
   This part has developed to be two ways calculation:
  - 1. Manual Hydrostatic Table Input

To use it choose Manual Table. Inserting the Displacement, TPC, LCF, MTC1 & MTC2 at intended draft meter as per reading draft and Quartermean. Ignore the Red Values.

| DraftSurvey               |                         |                          |            |           |                            |                 |                 |             |                    |
|---------------------------|-------------------------|--------------------------|------------|-----------|----------------------------|-----------------|-----------------|-------------|--------------------|
| DraftSurvey               | /                       | Initial Survey           |            |           | Hydrostat                  | tic Table for I | Manual (        | Calculat    | ion                |
| Vessel Name               | MV. SEA SUGAR           | Date & Time              | 23-02-2015 | 01:20h    | -                          |                 |                 |             |                    |
| GRT / NRT                 | 187860 112928           | Fwd P / Fwd S            | 7.92       | 7.92      | Displacement @ Dr     1576 | raft Ton Per Ce | ntimeter (TPC)  | Long. Cent  | er Flotation (LCF) |
| LBP / Port of Registry    | 285 Surabaya            | Mid P / Mid S            | 9          | 9.18      | 9.029 163.5                | 933.186 9.029   | 176.159         | 9.029       | -2.688             |
| Light Ship / Constant     | 85942.22 5905.61        |                          | 10.29      | 10.29     | 9.05 1684                  | 9.05            | 177             | 9.05        | -2.89              |
| Summer Draft / DWT        | 24 472                  | Density of Sea           | 10.20      | 10.25     | MTC 1 or dM/dZ 1           | MTC 2 or o      | M/dZ 2          |             |                    |
|                           | 24.472 346266.28        |                          | 1.019      |           | 9.5 3547                   | 8.5             | 3576            | Net         | Displacement       |
| dF Initial / dF Final     | 19.5 19.5               | Ballast / Fresh Water    | 35476.477  | 429.83    | 9.529 3547                 | .580 8.529      | 3576.580        | 125         | ,084.231           |
| dM Initial / dM Final     | 6.4 6.4                 | Fuel Oil / Diesel Oil    | 1367.26    | 125.21    | 9.55 3548                  | 8.55            | 3577            |             |                    |
| dA Initial / dA Final     | 19.5 19.5               | Lub. Oil / Others        | 0          | 0         |                            |                 |                 |             |                    |
| LBM Initial / LBM Final   | 246.00 246.00           | -                        |            |           | MTC on Table               | Per CM 🔻        | Notes           | : Do not ch | ange               |
|                           |                         | Final Survey             |            |           | LCF on Table               | From Mid PP     | the re<br>Color | d values. C | lick               |
| Survey Purpose            | Loading 👻               | Date & Time              | 26-02-2015 | 22:35h    | Kool Thicknoss             |                 | Calcu           | ate to rem  | -50.               |
| Principals / Client       | Five Stars Shipping Co. | Fwd P / Fwd S            | 19.28      | 19.28     |                            | 0.018           |                 |             |                    |
| Port / Place              | Tg. Priok, Jakarta      | Mid P / Mid S            | 10.20      | 40.00     | Displacement @ Dr          | raft Ton Per Ce | ntimeter (TPC)  | Long. Cent  | er Flotation (LCF) |
| Arrival Date              | 23-02-2015              | A& D / A& C              | 19.59      | 19.59     | 19.368 3400                | 369.378 19.368  | 179.730         | 19.368      | 1.000              |
| Cargo Description         | Cool in Bulk            | AILE / AILS              | 19.5       | 19.5<br>- | 19.4 3409                  | 50 19.4         | 179.73          | 19.4        | 1                  |
| PL Quantitu               |                         | Density of Sea Water     | 1.02       |           | MTC 1 or dM/d7 1           | MTC 2 or r      | M/d7 2          |             |                    |
| DL Quantity               | 25687                   | Ballast / Fresh          | 1378.913   | 398.11    | 19.85 4084                 | 18.85           | 4083.5          | Net         | Displacement       |
| Sea Cond. Initial / Final | Swell -1.0m Swell -1.   | 5m Fuel Oil / Diesel Oil | 1322.28    | 125       | 19.868 4084                | .000 18.868     | 4083.677        | 335,        | 500.735            |
| Surveyor Name             | Capt. Marco             | Lub. Oil / Others        | 0          | 0         | 19.9 4084                  | 18.9            | 4084            | Total C     | argo Load/Disch    |
| -                         | 3                       |                          | ,          |           |                            |                 |                 | 210         | ,416.504           |
| Calculate                 | Save This Form          | Export                   | Sounding   | Initial   | Manual Table               |                 | Tools 2         |             |                    |
|                           |                         |                          |            |           |                            |                 |                 |             |                    |
| Preview & Print           | Clean This Form         | Import                   | Sounding   | z Final   | Auto Table                 | Main            | Menu            |             |                    |
|                           |                         |                          |            |           |                            |                 |                 |             |                    |

Figure 2. Draft Survey Page with Manual Hydrostatic Table input

Hydrostatic Manual

# Draft Survey (continued)

2. Automatic Hydrostatic Table Input

Inserting the data of Hydrostatic Table on each Meter for Displacement, TPC, LCF, MTC.

For one time data inserted you could do entire draft survey for this ship without inserting any hydrostatic data anymore.

This feature is the fastest way to get the draft survey but you will find a bit discrepancy as mention on the accuracy of calculation section.

To activated this feature, choosing Auto Table at Draft Survey front page and insert the requested data.

|           |           | H      | ydrost | atic Tabl | e for Auto    | Calculatio                                                                                                    | n            |            |                |
|-----------|-----------|--------|--------|-----------|---------------|----------------------------------------------------------------------------------------------------|--------------|------------|----------------|
| Draft (M) | Displ     | TPC    | LCF    | MTC       | Draft (M      | Displ                                                                                                    | TPC          | LCF        | MTC            |
| 1.00      | 8359      | 48.25  | -7.21  | 213.31    | 15.00         | 1                                                                                                    | 1            | 1          | 1              |
| 2.00      | 12147     | 49.1   | -6.58  | 234.59    | 16.00         | 1                                                                                                    | 1            | 1          | 1              |
| 3.00      | 17069     | 49.84  | -5.99  | 258.31    | 17.00         | 1                                                                                                    | 1            | 1          | 1              |
| 4.00      | 21998     | 50.19  | -5.01  | 277.32    | 18.00         | 315791                                                                                                    | 179.59       | 2          | 4074.1         |
| 5.00      | 27112     | 51.25  | -4.33  | 390.9     | 19.00         | 333761                                                                                                    | 179.73       | 2          | 4084           |
| 6.00      | 32568     | 51.89  | -3.59  | 412.25    | 20.00         | 351734                                                                                                    | 179.73       | 2          | 4084           |
| 7.00      | 37985     | 52.59  | -2.43  | 425.36    | 21.00         | 369707                                                                                                    | 179.73       | 2          | 4084           |
| 8.00      | 138164    | 175.43 | 0      | 3788.5    | 22.00         | 1                                                                                                    | 1            | 1          | 1              |
| 9.00      | 155687    | 176.14 | 0      | 3835.4    | 23.00         | 1                                                                                                    | 1            | 1          | 1              |
| 10.00     | 173308    | 176.51 | 0      | 3860.4    | 24.00         | 1                                                                                                    | 1            | 1          | 1              |
| 11.00     | 59024     | 56.56  | 1.01   | 512.47    | 25.00         | 1                                                                                                    | 1            | 1          | 1              |
| 12.00     | 64978     | 57.21  | 1.69   | 535.63    | 26.00         | 1                                                                                                    | 1            | 1          | 1              |
| 13.00     | 70139     | 58.01  | 2.18   | 559.99    | 27.00         | 1                                                                                                    | 1            | 1          | 1              |
| 14.00     | 75887     | 58.68  | 2.89   | 585.17    | Notes: Do not | change the red                                                                                                    | l values. Cl | lick Calcu | late to refres |
|           |           |        |        | -         |               | , The second second sec |              |            |                |
|           | Calculate | e      |        | Cle       | an This Forr  | n                                                                                                    |              | Exit Ta    | ble            |

Figure 3. Draft Survey with Automatic Hydrostatic Table input

Note: Info about MTC / LCF on Table (Per CM or M) - (from Mid or Aft PP) this link: <u>http://sevensurveyor.com/draft-survey-the-other-side/</u>

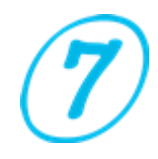

#### B. Sounding Initial

The Sounding Initial is accommodate to calculate of the Ballast Water for 28 Tanks, Fresh Water for 6 Tanks, Fuel Oil for 12 Tanks, and Diesel Oil for 10 Tanks.

Data required for Ballast Water and Fresh Water Initial:

- Tank Name
- Sounding / Ullage Meter
- Water Density

Data required for Fuel Oil and Diesel Oil Initial:

- Tank Name
- Sounding / Ullage Meter
- Observed Volume as shown on tank table
- Density at 15°C
- Temperature in Celsius.

#### Ballast, Fresh Water and Bunker Initial

| ank No   | Sdg      | Vol. CuM  | Density | Weight (MT) | Tank No       | Sdg      | Vol. CuM     | Density     | Weight (MT)        | Tank No   | Sdg  | Vol. CuM   | Density    | Temp   | Weight (MT |
|----------|----------|-----------|---------|-------------|---------------|----------|--------------|-------------|--------------------|-----------|------|------------|------------|--------|------------|
| FPT      | 1.25     | 1225      | 1.025   | 1,255.625   | TST 2S        | 4.09     | 443          | 1.025       | 454.075            | FOT 1P    | 1.85 | 201        | 0.9906     | 38     | 195.767    |
| DBT 1P   | 0.01     | 263       | 1.025   | 269.575     | TST 3P        | 4.1      | 444          | 1.025       | 455.100            | FOT 1S    | 1.86 | 208        | 0.989      | 32     | 203.099    |
| DBT 1S   | 3.97     | 431       | 1.025   | 441.775     | TST 3S        | 4.11     | 445          | 1.025       | 456.125            | FOT 2P    | 1.87 | 209        | 0.9874     | 33     | 203.580    |
| DBT 2P   | 3.98     | 432       | 1.025   | 442.800     | TST 4P        | 4.12     | 446          | 1.025       | 457.150            | FOT 2S    | 1.88 | 210        | 0.9874     | 32     | 204.700    |
| DBT 2S   | 3.99     | 433       | 1.023   | 442.959     | TST 4S        | 4.13     | 447          | 1.025       | 458.175            | FOT 3P    | 1.89 | 211        | 0.9874     | 32     | 205.674    |
| DBT 3P   | 4        | 434       | 1.025   | 444.850     | TST 5P        | 4.14     | 448          | 1.025       | 459.200            | FOT 3S    | 1.9  | 212        | 0.9874     | 32     | 206.650    |
| DBT 3S   | 4.01     | 435       | 1.025   | 445.875     | TST 5S        | 4.15     | 449          | 1.025       | 460.225            | FOT 4P    | 1.91 | 213        | 0.9874     | 32     | 207.624    |
| DBT 4P   | 4.02     | 436       | 1.025   | 446.900     | TST 6P        | 4.16     | 450          | 1.025       | 461.250            | FOT 4S    | 1.92 | 214        | 0.9874     | 32     | 208.599    |
| DBT 4S   | 4.03     | 437       | 1.025   | 447.925     | TST 6C        | 4.17     | 451          | 1.025       | 462.275            | FOT 4C    | 1.93 | 215        | 0.9874     | 32     | 209.574    |
| DBT 5P   | 4.04     | 438       | 1.025   | 448.950     | TST 6S        | 4.18     | 452          | 1.025       | 463.300            | SERVICE   | 1.94 | 216        | 0.9874     | 32     | 210.548    |
| DBT 5S   | 4.05     | 439       | 1.025   | 449.975     | TST 7P        | 4.19     | 453          | 1.025       | 464.325            | SETTLING  | 1.95 | 217        | 0.9874     | 32     | 211.523    |
| TST 1P   | 4.06     | 440       | 1.025   | 451.000     | TST 7C        | 4.2      | 454          | 1.025       | 465.350            | OFT       | 1.96 | 218        | 0.9874     | 32     | 212.497    |
| TST 1S   | 4.07     | 441       | 1.025   | 452.025     | TST 7S        | 4.21     | 455          | 1.025       | 466.375            | Taali Ma  |      | V-L C.M    | Density    |        | Mariala (N |
| TST 2P   | 4.08     | 442       | 1.025   | 453.050     | APT           | 4.22     | 456          | 1.025       | 467.400            |           | Sug  | Vol. Culvi | Density    | Temp   | weight (iv |
|          |          |           |         |             | Notos: Do not | change t | ho rod valuo | c. Click Co | loulate to refresh | DOT 1P    | 1.97 | 211        | 0.8744     | 36     | 181.152    |
| resh V   | Vater    | Initial   |         |             | Notes. Do not | change t | ne reu value | s. click ca | iculate to relies. | DOT 15    | 1.98 | 220        | 0.8/14     | 32     | 188.843    |
| ank No   | Sdg      | Vol. CuM  | Density | Weight (MT) | Interp        | οιατιοι  | n            | Trim        |                    | DOT 2P    | 1.99 | 221        | 0.8/14     | 32     | 189.701    |
| FWT 1P   | 4.23     | 452       | 1       | 452.000     |               |          | 2            | 2.28        | 3                  | DOT 25    | 2    | 222        | 0.8714     | 32     | 190.560    |
| FWT 1S   | 4.24     | 462       | 1       | 462.000     | Soundi        | ng ′     |              |             | ,                  | DOT 25    | 2.01 | 225        | 0.0714     | 22     | 102.276    |
| FWT 2P   | 4.25     | 459       | 1       | 459.000     | 1             | — F      | 100          | 128.000     | 200                | DOT 35    | 2.02 | 224        | 0.8714     | 32     | 192.276    |
| FWT 2S   | 4.26     | 460       | 1       | 460.000     | 1.22          | — i-     | 228.000      | 256.000     | 228.000            | DOT 45    | 2.03 | 225        | 0.0714     | 22     | 102 002    |
| DWT P    | 4.27     | 461       | 1       | 461.000     | 1.52          |          | 228.000      | 250.000     | 5 528.000          | SERVICE   | 2.04 | 220        | 0.8714     | 22     | 193.995    |
| DWT S    | 4.28     | 462       | 1       | 462.000     | 1.5           |          | 300          | 328.000     | 400                | SETLING   | 2.05 | 159        | 0.8/17     | 99     | 124.531    |
|          |          |           |         |             |               |          |              |             |                    | JULING    | 2.55 | 130        | 0.0417     | 00     | 124.527    |
| otal Bal | last Wat | er 13,343 | .609    | Tota        | l Fresh Water | 2,75     | 6.000        | _           | Total Fuel Oil     | 2,161.526 |      | Tota       | l Diesel O | il 1,8 | 40.458     |
|          |          |           |         |             |               |          |              |             |                    |           |      |            |            |        |            |

Figure 4. Sounding Initial Page

# Draft Survey (continued)

#### C. Sounding Final

The Sounding Final is accommodate to calculate of the Ballast Water for 28 Tanks, Fresh Water for 6 Tanks, Fuel Oil for 12 Tanks, and Diesel Oil for 10 Tanks.

Data required for Ballast Water and Fresh Water Final:

- Tank Name (in initial page only)
- Sounding / Ullage Meter
- Water Density

Data required for Fuel Oil and Diesel Oil Final:

- Tank Name (in initial page only)
- Sounding / Ullage Meter
- Observed Volume as shown on tank table
- Density at 15°C

Ballast, Fresh Water and Bunker Final

- Temperature in Celsius.

| ank No   | Sdg         | Vol. CuM     | Density | Weight (MT) | Tank No       | Sdg      | Vol. CuM     | Density     | Weight (MT)         | Tank No  | Sdg | Vol. CuM   | Density   | Temp   | Weight (MT |
|----------|-------------|--------------|---------|-------------|---------------|----------|--------------|-------------|---------------------|----------|-----|------------|-----------|--------|------------|
| FPT      | 497         | 1233         | 1.023   | 1,261.359   | TST 2S        | 511      | 545          | 1.023       | 557.535             | FOT 1P   | 273 | 3          | 0.994     | 35     | 2.938      |
| DBT 1P   | 498         | 532          | 1.023   | 544.236     | TST 3P        | 512      | 546          | 1.023       | 558.558             | FOT 1S   | 274 | 211        | 0.994     | 35     | 206.652    |
| DBT 1S   | 499         | 533          | 1.023   | 545.259     | TST 3S        | 513      | 547          | 1.023       | 559.581             | FOT 2P   | 275 | 4          | 0.994     | 35     | 3.918      |
| DBT 2P   | 500         | 534          | 1.023   | 546.282     | TST 4P        | 514      | 548          | 1.023       | 560.604             | FOT 2S   | 276 | 111        | 0.994     | 35     | 108.713    |
| DBT 2S   | 501         | 535          | 1.023   | 547.305     | TST 4S        | 515      | 549          | 1.023       | 561.627             | FOT 3P   | 277 | 11         | 0.994     | 35     | 10.773     |
| DBT 3P   | 502         | 536          | 1.023   | 548.328     | TST 5P        | 516      | 550          | 1.023       | 562.650             | FOT 3S   | 278 | 111        | 0.994     | 35     | 108.713    |
| DBT 3S   | 503         | 537          | 1.023   | 549.351     | TST 5S        | 517      | 551          | 1.023       | 563.673             | FOT 4P   | 279 | 12         | 0.994     | 35     | 11.753     |
| DBT 4P   | 504         | 538          | 1.023   | 550.374     | TST 6P        | 518      | 552          | 1.023       | 564.696             | FOT 4S   | 280 | 133        | 0.994     | 35     | 130.260    |
| DBT 4S   | 505         | 539          | 1.023   | 551.397     | TST 6C        | 519      | 553          | 1.023       | 565.719             | FOT 4C   | 281 | 131        | 0.994     | 35     | 128.301    |
| DBT 5P   | 506         | 540          | 1.023   | 552.420     | TST 6S        | 520      | 554          | 1.023       | 566.742             | SERVICE  | 282 | 123        | 0.994     | 35     | 120.466    |
| DBT 5S   | 507         | 541          | 1.023   | 553.443     | TST 7P        | 521      | 555          | 1.023       | 567.765             | SETTLING | 283 | 124        | 0.994     | 35     | 121.446    |
| TST 1P   | 508         | 542          | 1.023   | 554.466     | TST 7C        | 522      | 556          | 1.023       | 568.788             | OFT      | 283 | 1233       | 0.994     | 35     | 1,207.596  |
| TST 1S   | 509         | 543          | 1.023   | 555.489     | TST 7S        | 523      | 557          | 1.023       | 569.811             | Taul Na  | c   | V-L C.M    | Density   | T      | Matalak (N |
| TST 2P   | 510         | 544          | 1.023   | 556.512     | APT           | 524      | 558          | 1.023       | 570.834             |          | Jug | VOI. CUIVI | Density   | Temp   | weight (w  |
|          |             |              |         |             |               |          |              |             |                     | DOT 1P   | 285 | 1          | 0.868     | 28     | 0.858      |
| resh V   | Nater       | Final        |         |             | Notes: Do not | change t | he red value | s. Click Ca | lculate to refresh. | DOT 15   | 286 | 2          | 0.868     | 28     | 1./16      |
| Fank No  | Sdg         | Vol. CuM     | Density | Weight (MT) | Interpo       | lation   |              | Trim        |                     | DOT 2P   | 287 | 3          | 0.868     | 28     | 2.574      |
| FWT 1P   | 525         | 254          | 1       | 254.000     |               |          |              | 2.20        |                     | DOT 25   | 288 | 3          | 0.868     | 28     | 2.574      |
| FWT 1S   | 526         | 5            | 1       | 5.000       | Soundir       | ng 📫     |              | 2.28        | 3                   | DOT 3P   | 289 | 3          | 0.808     | 28     | 2.574      |
| FWT 2P   | 527         | 5            | 1       | 5.000       |               | -<br>-   | <u></u>      | 100.000     |                     | 00135    | 290 |            | 0.868     | 28     | 2.574      |
| FWT 2S   | 528         | 152          | 1       | 152.000     | -             |          |              | 128.000     | 200                 | DOT 4P   | 202 | 1          | 0.000     | 20     | 0.050      |
| DWT P    | 529         | 1            | 1       | 1.000       | 1.32          | 2        | 28.000       | 256.000     | 328.000             | SERVICE  | 292 | 1          | 0.000     | 20     | 0.050      |
| DWT S    | 530         | 2            | 1       | 2.000       | 1.5           | 30       | 00           | 328.000     | 400                 | SERVICE  | 200 | -          | 0.000     | 20     | 4.000      |
|          |             | 1            | 1       |             | ,             |          |              |             |                     | SETLING  | 295 | 1 2        | 0.808     | 20     | 4.289      |
| Total Da | Ile et 14/e |              |         | Tata        | Freeh         | 440      |              | -           | Total Fue           |          | ~   | Tet        | al Dianal |        | 700        |
|          | nast wa     | iter   16,31 | 4.804   | Tota        | rresn         | 419.     | 000          |             | Total Fue           | 2,161.52 | ь   | 101        | al Diesei | 011 19 | ./33       |

Figure 5. Sounding Final Page

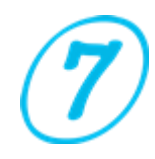

# Draft Survey (continued)

This software has automatically calculated based on the common vessel's draftmark position.

Common vessel Draftmark position means:

- dF finds after Forward Perpendiculars.
- dM finds after Midship.
- dA finds infront of Aft Perpendiculars.
- If you find like the above, just inserting all distance to perpendicular in plus (+).

In the other case:

- If dF and dM shown plus (+), inserting minus (-).
- If dA shown minus (-), inserting minus (-).

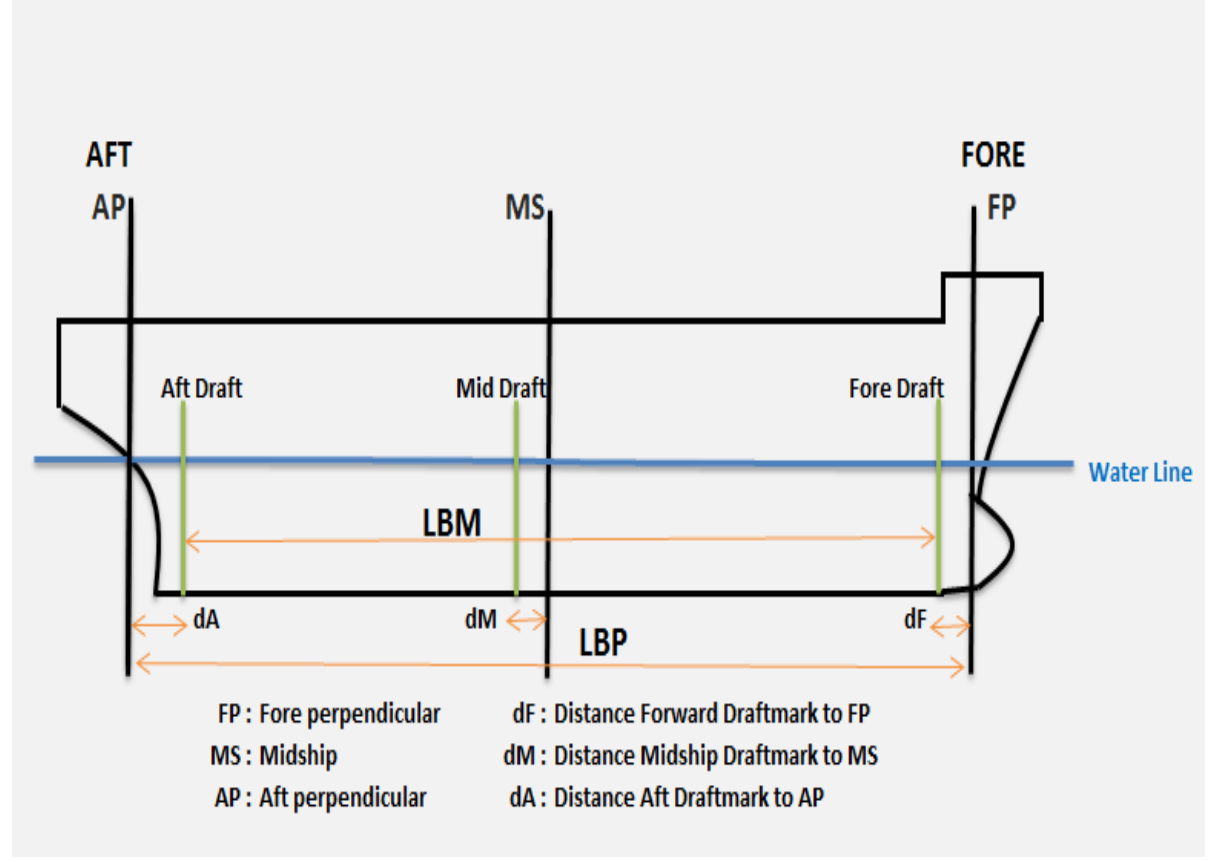

Figure 6. Draftmark Position and Distance to PP

# Draft Survey (continued)

Tricks for easy using the software and save your working time

- Generally, you need to insert all the data to Hydrostatic Table. But when doing initial survey and getting tight time, you only need to insert some of hydrostatic data to complete the survey.
- See the below example: if your reading Draftmark shows:
   \*\* Average Draft Forward : 6.6 m, Midship : 7.4 m, Afterward : 8.2 m.
- You could do rough determination and obtain the average draft as per show by Midship at 7.4 m.
- So, you only need to fill the Hydrostatic Table data at 6.0 m, 7.0 m, 8.0 m and 9.0 m, and then calculate it.
- Ignored the other data and now the calculation is able to run automatically.
- Ensuring to complete the remaining Hydrostatic Table data after initial survey to easily work on the final survey.

The different result with manual calculation:

- Ensuring to read the hydrostatic table carefully. Highly recommended to refer to the Hydrostatic Table, if finds any different result.
- Different Draft Correction to Perpendicular >> check all distance to perpendiculars inserted on Hydrostatic Table.
- Different at QuarterMean (MMM) >> check the reading draft inserted.
- Different at Displacement >> check Hydrostatic Table, Displacement value that have inserted.
- Different at TPC >> check Hydrostatic Table, TPC value that have inserted.
- Different at LCF >> check Hydrostatic Table, LCF value that have inserted.
- Different at MTC >> check Hydrostatic Table, MTC value that have inserted.
- Different 1st Trim correction >> check the Trim, TPC and LCF manually.
- Different 2nd Trim correction >> check the Trim and MTC manually.

#### The accuracy of calculation

There is no major issues find in this software, but using Automatic Hydrostatic Table in some cases you will find the different result against manual calculation. The variances will not more than 0.01% in plus or minus from total calculated value.

# **BunkerCal - Bunker Calculation**

The BunkerCal is designated for calculating the bunker quantity or remaining on board both fuel oil and diesel oil. The calculation is refers to ASTM table 54B. This BunkerCal is designed to calculate the Fuel Oil for 12 Tanks and Diesel Oil for 10 Tanks.

Data required for Bunker Calculation:

- Vessel's Particulars, Date, Time, Surveyor Name, Draft Fwd and Aft.
- Tank Name
- Sounding / Ullage Meter
- Observed Volume as shown on tank table
- Density at 15°C
- Temperature in Celsius.

On/Off Hire Bunker Certificates are included. Input the particular data of Charter Parties and print the Delivery or Redelivery Certificate.

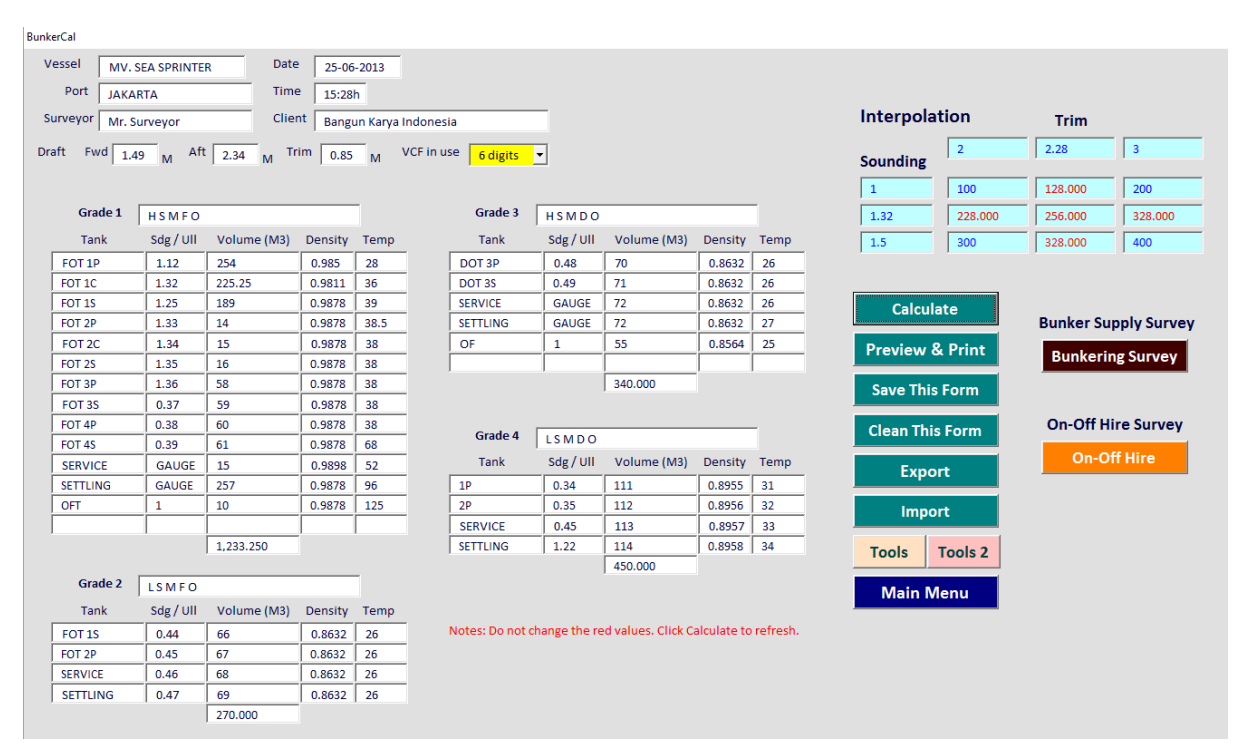

Figure 7. Bunker Calculation Page

# **OilCail - Oil Calculation**

The OilCal is designated for calculating the oil tanker survey to determine the quantity of cargo loading and discharging on board the vessel. The software calculation is correspondent with API and Density to input the data, and based on ASTM table 6A, 6B, 54A, and 54B. The user is allowed to works with 28 cargo tanks in the survey.

Data required for Oil Calculation:

- Vessel Particulars includes Draft Fwd and Aft, and Vessel List.
- Choose Data Input between API and Density, to determine which method you will use in this calculation. If you choose API, the TOV and Free Water Vol should be inserted >> Barrels and Temp >> Fahrenheit. Once you choose "Density", the TOV and Free Water Vol should be inserted >> Cubic Meter and Temp >> Celsius.
- Choose the table 54 and 6 between A and B.
- Survey Purpose: Before Loading, After Loading, Before Discharging and After Discharging.
- Bottom Sediment and Water (BS&W) Factor.
- Tank Name, Sounding / Ullage, Total Observed Volume as shown on tank table, Free Water Dip (Sounding), Free Water Volume as shown on tank table, API at 60°F or Density at 15°C, it's depends on your Data Input, Temperature in Fahrenheit or Celsius depends on Data Input.

| T      | od-/ull  | 701/     | Free | Water  | D (4.D) | <b>T</b> |         | Technic | od-/ull | 701/     | Free | Water | 0       | <b>T</b> |              |       |          |
|--------|----------|----------|------|--------|---------|----------|---------|---------|---------|----------|------|-------|---------|----------|--------------|-------|----------|
| COT 1D |          | 100      |      | 1      | Den/API | Temp     |         |         |         | 1000.015 | 15   | 15    | Den/API | lemp     | Table 54     |       |          |
| COT 10 | 1.01     | 1000     | 1    |        | 30.23   | 35       |         |         | 1.15    | 1000.015 | 15   | 15    | 32.13   | 05.14    | TOV / GOV    |       |          |
| 0110   | 1.02     | 1000.002 | 2    | 2      | 32.02   | 85.02    |         |         | 1.16    | 1000.016 | 16   | 16    | 32.10   | 85.15    |              | Gross | Net      |
| COT 1S | 1.03     | 1000.003 | 3    | 3      | 32.03   | 86       |         | COT 6C  | 1.17    | 1000.017 | 17   | 17    | 32.17   | 85.15    | GSV in Cu.M  |       |          |
| COT 2P | 1.04     | 1000.004 | 4    | 4      | 32.04   | 85.04    |         | COT 6S  | 1.18    | 1000.018 | 18   | 18    | 32.18   | 85.15    | Metric Ton   |       |          |
| COT 2C | 1.05     | 1528     | 5    | 5      | 32.05   | 85.05    |         | COT 7P  | 1.19    | 1000.019 | 19   | 19    | 32.19   | 85.15    | Long Ton     |       |          |
| COT 2S | 1.06     | 1000.006 | 6    | 6      | 32.06   | 85.06    |         | COT 7C  | 1.2     | 1000.02  | 20   | 20    | 32.2    | 85.15    | U.S. Barrels |       |          |
| COT 3P | 1.07     | 1000.007 | 7    | 7      | 32.07   | 85.07    |         | COT 7S  | 1.21    | 1000.021 | 21   | 21    | 32.21   | 85.2     |              |       |          |
| COT 3C | 1.08     | 1000.008 | 8    | 8      | 32.08   | 85.08    |         | COT 8P  | 1.22    | 1000.022 | 22   | 22    | 32.22   | 85.21    | Table 6      |       |          |
| COT 3S | 1.09     | 1000.009 | 9    | 9      | 32.09   | 85.09    |         | COT 8C  | 1.23    | 1000.023 | 23   | 23    | 32.23   | 85.22    | TOV / GOV    |       |          |
| COT 4P | 1.1      | 1000.01  | 10   | 10     | 32.1    | 85.09    |         | COT 85  | 1.24    | 1000.024 | 24   | 24    | 32.24   | 85.23    |              | Gross | Net      |
| COT 4C | 1.11     | 1000.011 | 11   | 11     | 32.11   | 85.1     |         | COT 9P  | 1.25    | 1000.025 | 25   | 25    | 32.25   | 85.24    | GSV in Bbls  |       | ·        |
| COT 4S | 1.12     | 1000.012 | 12   | 12     | 32.12   | 85.11    |         | COT 95  | 1.26    | 1000.026 | 26   | 26    | 32.26   | 85.25    | Long Ton     |       | <u> </u> |
| COT 5P | 1.13     | 1000.013 | 13   | 13     | 32.13   | 85.12    |         | SLOP P  | 1.27    | 1000.027 | 27   | 27    | 32.27   | 85.26    | Metric Ton   |       | <u> </u> |
| COT 5C | 1.14     | 1000.014 | 14   | 14     | 32.14   | 85.13    |         | SLOP S  | 1.28    | 1000.028 | 28   | 28    | 32.28   | 85.27    | Cubic        |       | í        |
|        | Calculat | e        |      | Export |         | Sa       | ive Thi | is Form |         | VEF      |      |       |         |          | ſ            |       |          |

Figure 8. Oil Calculation Page

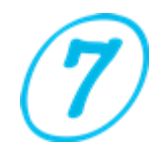

# **OilCail - Oil Calculation (continued)**

Working with Density at 15°C in air:

- Observed Ullage apply corrections get Corrected Ullage
- Observed Interface apply corrections get Corrected Interface
- From Corrected Ullage, find Total Observed Volume TOV (in cubic meter)
- From Corrected Interface, find Volume of Water (in cubic meter)
- TOV Water = Gross Observed Volume (GOV) of Cargo (in cubic meter)
- Use Density at 15C and Observed Temperature (°C) and find Volume Correction Factor (VCF) from Table 54
- Gross Standard Volume (GSV) = GOV x VCF (cubic meter)
- Weight Correction Factor (WCF) = Density at 15C in vacuum 0.0011 (or the Density at 15C in air)
- Weight in Air (Metric Ton) = GSV x WCF (Density at 15C in air)
- Weight in Vacuum (Metric Ton) = GSV x Density at 15C in vacuum

Working with API Gravity at 60°F :

- Observed Ullage apply corrections get Corrected Ullage
- Observed Interface apply corrections get Corrected Interface
- From Corrected Ullage, find Gross Observed Volume (in US Barrels)
- From Corrected Interface, find Volume of Water (in US Barrels)
- GOV Water = Observed Volume of Cargo (in US Barrels)
- Use API Gravity at 60F and Observed Temperature (°F) and find Volume Correction Factor (VCF) from Table 6
- Gross Standard Volume (GSV) = Observed Cargo Volume (Barrels) x VCF (in US Barrels)
- Find Weight Correction Factor (WCF) from Table 13
- Weight in Air (Metric Tons) = GSV x WCF

The term Weight in Air is that weight which a quantity of fluid appears to have when weighed in air against standard commercials weights so that each will have a mass (weight in vacuum) equal to the nominal mass associated with it.

The term Weight in Vacuum refers to the true mass of a fluid.

Vessel Experience Factor is Included.

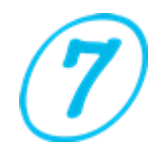

#### What Is the Tools?

The Tools is additional program that attached to this software. The Tools will give addition features for Surveyor to do extra calculation faster and accurate.

The **Tools** loaded with the following extra calculations:

- 1. Conversion Weight, Length, Volume and Capacity is refers to the ASTM Table 1.
- 2. Interpolation (complex version). More information, check the video at: >>>> <u>THIS LINK</u> <<<<<
- 3. Density Commingle (Density Mix).

Insert your calculation data on the Black Values only, because the result will get in Red Values.

|          |         | Trim     |        |
|----------|---------|----------|--------|
|          | 2       | 2.28     | 2.5    |
| Sounding | , -     | ,        | 1      |
| 14       | 80      | 52.000   | 30     |
| 14.51    | 115.700 | 87.700   | 65.700 |
| 15       | 150     | 122.000  | 100    |
| 2 0.9901 | 450     | 0.989609 |        |
|          | Calcula | ite      |        |

|      |               |          | CON                   | VELLEI                                                                                                    |
|------|---------------|----------|-----------------------|----------------------------------------------------------------------------------------------------|
| Leng | gth Meters    | 26       | Yards 24              | Volume & Capacity                                                                                                    |
|      | Yards         | 28.4336  | Meters 21.9456        | U.S. Gallons Cubic Cubic Feet Imp. Gallons U.S. Barrels Liters                                                                                                    |
|      | Feet          | 85.3008  | Feet 12               | 1 To> 231 0.133681 0.832674 0.0238095 3.78541                                                                                                    |
|      | Inches        | 1023.62  | Meters 3 6576         | U.S. Gallons Cubic Inches Cubic Feet Imp. Gallons Liters                                                                                                    |
|      |               |          |                       | 1 10 2 42 9702 5.61458 34.9723 158.987                                                                                                    |
|      | Inches        | 6        |                       | Imp. Gallons Cubic Inches Cubic Feet U.S. Gallons U.S. Barrels Liters                                                                                                    |
|      | cin s         | 15.24    |                       | 1 107 277.42 0.100544 1.20095 0.0285941 4.54590                                                                                                    |
| Wei  | ght Long Tons | 6        | ShortTons 27          | Cubic Feet Imp. U.S. Gallons U.S. Barrels Liters Cubic                                                                                                    |
|      | Pounds        | 13440    | Pounds 54000          |                                                                                                    |
|      | Short Tons    | 6.72     | Long Tons 24.107139   | Cubic inclusion         Imp.         U.S. Gallons         Liters           1         To         0.00360465         0.004329         0.0163871                                                           |
|      | Metric Tons   | 6.0963   | Metric Tons 24.493995 | literr                                                                                                    |
|      |               | ·        |                       | Cubic Feet         Cubic         Imp. Gallons         U.S. Gallons         U.S. Barrels           1         To >         61.0238         0.0353147         0.219969         0.264172         0.00628981 |
|      | Pounds        | 4        | Kilograms 6           | Cubic Meters                                                                                                    |
|      | Kilograms     | 1.814368 | Pounds 13.22772       | 7         To >         1539.783         1849.204         44.02867         247.2029                                                                                                    |
|      | Metric        | 1        |                       |                                                                                                    |
|      | Long Tons     | 0.984206 | Calculate             | Exit Tools 2                                                                                                    |
|      | Short Tons    | 1.10231  |                       |                                                                                                    |

Figure 9 & 10. Tools Page

### **Function & Features**

Here the explanation about SurveyorMates Function and Features:

1. Calculate

Calculate Button is provided to execute any calculations on page.

2. Preview & Print

When you press this button you will preview the intended survey form with your work result to evaluate. Then you could do print the job as well.

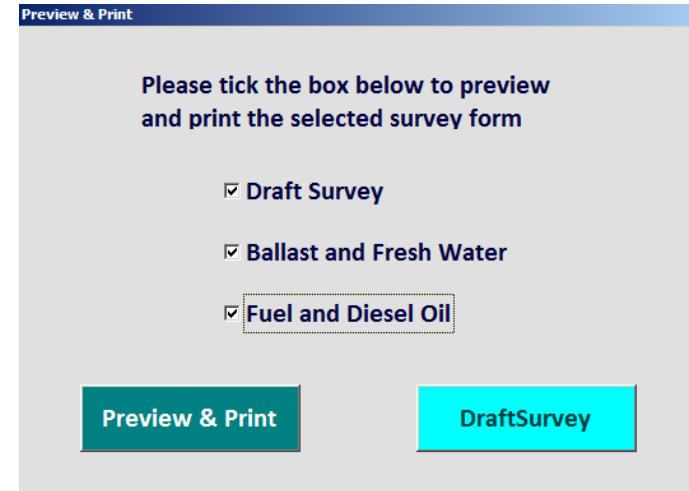

Figure 11. Preview & Print Page

| X J v v v AQ Z I =<br>File Print Preview                    |                                                                              | SurveySoft.xism - Microsoft Excel                                                      |                                                                                                    | اف ت<br>) ۵ |
|-------------------------------------------------------------|------------------------------------------------------------------------------|----------------------------------------------------------------------------------------|----------------------------------------------------------------------------------------------------|-------------|
| Print Page<br>Print Zoom Show Margins<br>Print Zoom Preview |                                                                              |                                                                                        |                                                                                                    |             |
|                                                             |                                                                              | DRAFT SURVEY REPORT                                                                    |                                                                                                    |             |
|                                                             | Client / Principal<br>Name of Vessel<br>Port / Place<br>Description of Cargo | Five Stars Shipping Co.<br>MV. SEA SUGAR<br>Tg. Priok, Jakarta<br>Coal in Bulk         | Arrival : 23-02-2015<br>Light Ship : 85,843.320 MT<br>Summer Draft : 24 472 M                                                                                                    |             |
|                                                             | Deadweight                                                                   | 346,266.280 T<br>Date of Reading :<br>Time of Reading :                                | Initial Survey Final Survey 23-02-2015 26-02-2015 01:20h 22:35h 7 90 -0.57                                                                                                    |             |
|                                                             | 1. Forward Draft                                                             | Sea Condition :<br>Port Side<br>Starboard Side<br>Mean                                 | Swell -1.0m         Swell -1.5m           7.920 m         19.280 m           7.920 m         19.280 m           7.920 m         19.280 m           0.017 m         0.017 m                                   |             |
|                                                             | 2. Afterward Draft                                                           | Corrected<br>Port Side<br>Starboard Side<br>Mean                                       | -0.137 m         -0.017 m           7.733 m         19.263 m           10.280 m         19.500 m           10.290 m         19.500 m           10.285 m         19.500 m           0.0285 m         19.500 m |             |
|                                                             | 3. Fwd and Aftward Mea<br>4. Mid Ship Draft                                  | Corrected<br>n Draft<br>Port Side<br>Starboard Side<br>Mean                            | 0.187 m 0.017 m<br>10.472 m 19.517 m<br>9.103 m 19.390 m<br>8.990 m 19.390 m<br>9.180 m 19.390 m<br>9.085 m 19.390 m                                                                                         |             |
|                                                             | 5. Mean of Mean<br>6. Quarter Mean                                           | Correction<br>Corrected<br>M/M<br>M/M/M                                                | -0.062 m -0.006 m<br>9.023 m 19.384 m<br>9.063 m 19.387 m<br>9.0432 m 19.3857 m                                                                                                    |             |
|                                                             | 7. Displacement<br>8. Trim Correction<br>Trim<br>TPC<br>LCF<br>MTC           | Initial Final<br>2.740 0.255<br>176.166 179.730 1st<br>0.000 0.000 2nd<br>35.449 0.142 | 156,444.366 mt]         340,693.018 mt]           0.000 mt         0.000 mt           46.102 mt         0.013 mt                                                                                             |             |
| 4                                                           | LBP<br>Density<br>9. Displacement Corrected<br>10. Density Correction        | 285.000 285.000<br>1.0190 1.0200<br>ad for Trim                                        | 156,490.468 mt 340,693.030 mt<br>-916.042 mt -1.661.917 mt                                                                                                    |             |

Figure 12. Preview Draft Survey result and print it.

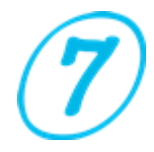

# Function & Features (continued)

| XI -> 」 ヴィ ビィ 会 🔾 🗵 I=                                                                                                    | SurveySoft.xism - Microsoft Excel                                                                                                    | - 67 23                     |
|----------------------------------------------------------------------------------------------------|----------------------------------------------------------------------------------------------------|-----------------------------|
| File Print Preview                                                                                                    |                                                                                                    | ~ 3                         |
| Revious Page                                                                                                    |                                                                                                    |                             |
| Print Page Zoom Show Margins Close Print Preview                                                                                                    |                                                                                                    |                             |
| Print Zoom Preview                                                                                                    |                                                                                                    |                             |
|                                                                                                    | BALLAST & FRESH WATER TANK                                                                                                    |                             |
|                                                                                                    | Vessel: MV SEA SUIGAR Dort: Tr. Drick Jakarta                                                                                                    |                             |
|                                                                                                    | Survey Date: 23-02-2015 Survey Date: 26-02-2015                                                                                                    |                             |
|                                                                                                    | Initial Survey Time: 01:20h Final Survey Time: 22:35h                                                                                                    |                             |
|                                                                                                    | BALLAST WATER BALLAST WATER<br>TANK Cruzzin Volume Density Weight TANK Cruzzin Volume Density Weight                                                                                                    |                             |
|                                                                                                    | TANK Sounding (Cu.M) (kg/m3) (MT) (Cu.M) (kg/m3) (MT) (Cu.M) (kg/m3) (MT)                                                                                                    |                             |
|                                                                                                    | DBT 1P         0.01         263.000         1.025         269.575         DBT 1P         499.00         532.000         1.023         544.236                                                                                                    |                             |
|                                                                                                    | DBT 1S         3.97         431.000         1.025         441.775         DBT 1S         499.00         533.000         1.023         545.259           DBT 2P         3.98         432.000         1.025         442.800         DBT 2P         500.00         534.000         1.023         545.259                                                                                                    |                             |
|                                                                                                    | DBT 2S         3.99         433.000         1.023         442.959         DBT 2S         501.00         535.000         1.023         547.305                                                                                                    |                             |
|                                                                                                    | DBT 3P         4.00         434.000         1.025         444.850         DBT 3P         502.00         536.000         1.023         548.328           DBT 3S         4.01         435.000         1.025         445.875         DBT 3S         503.00         537.000         1.023         549.351                                                                                                    |                             |
|                                                                                                    | DBT 4P 4.02 436.000 1.025 446.900 DBT 4P 504.00 538.000 1.023 550.374                                                                                                    |                             |
|                                                                                                    | DB1 45         4.03         437.000         1.025         447.925         DB1 45         505.00         539.000         1.023         551.397           DB1 5P         4.04         438.000         1.025         448.950         DBT 5P         506.00         540.000         1.023         552.420                                                                                                    |                             |
|                                                                                                    | DBT 55 4.05 439.000 1.025 449.975 DBT 55 507.00 541.000 1.023 553.443                                                                                                    | =                           |
|                                                                                                    | TST 1S         4.07         441.000         1.025         452.025         TST 1S         508.00         543.000         1.023         555.489                                                                                                    |                             |
|                                                                                                    | TST 2P         4.08         442.000         1.025         453.050         TST 2P         510.00         544.000         1.023         556.512           TST 2S         4.09         443.000         1.025         454.075         TST 2S         511.00         545.000         1.023         557.535                                                                                                    |                             |
|                                                                                                    | TST 3P 4.10 444.000 1.025 455.100 TST 3P 512.00 546.000 1.023 558.558                                                                                                    |                             |
|                                                                                                    | TST 3S         4.11         445.000         1.025         456.125         TST 3S         513.00         547.000         1.023         559.581           TST 4P         4.12         446.000         1.025         457.150         TST 4P         548.000         1.023         560.604                                                                                                    |                             |
|                                                                                                    | TST 4S 4.13 447.000 1.025 458.175 TST 4S 515.00 549.000 1.023 561.627                                                                                                    |                             |
|                                                                                                    | TST 5P         4.14         448.000         1.025         459.200         TST 5P         516.00         550.000         1.023         562.650           TST 5S         4.15         449.000         1.025         460.225         TST 5S         517.00         551.000         1.023         563.673                                                                                                    |                             |
|                                                                                                    | TST 6P 4.16 450.000 1.025 461.250 TST 6P 518.00 552.000 1.023 564.696                                                                                                    |                             |
|                                                                                                    | TST 65         4.17         451.000         1.025         462.275         151.60         519.00         555.000         1.025         565.719           TST 65         4.18         452.000         1.025         463.300         TST 65         520.00         554.000         1.023         566.742                                                                                                    |                             |
|                                                                                                    | TST 7P 4.19 453.000 1.025 464.325 TST 7P 521.00 555.000 1.023 567.765                                                                                                    |                             |
|                                                                                                    | TST 75         4.21         455.000         1.025         466.375         TST 75         522.00         530.000         1.023         569.811                                                                                                    |                             |
|                                                                                                    | APT 4.22 456.000 1.025 467.400 APT 524.00 558.000 1.023 570.834<br>TOTAL 12.019.000 12.318.609 TOTAL 14.948.000 15.291.804                                                                                                    |                             |
|                                                                                                    | FRESH WATER FRESH WATER                                                                                                    |                             |
| 4                                                                                                    | FWT 1P   4.23   452.000   1.000   452.000   FWT 1P   525.00   254.000   1.000   254.000   1                                                                                                    | ►                           |
| Ready 🛅                                                                                                    |                                                                                                    | 100% — 🗸 🕂                  |
|                                                                                                    |                                                                                                    |                             |
| Image: Second second second                                                                                                    | SurveySoft.xism - Microsoft Excel                                                                                                    | - # X<br>& Q                |
| Image: Second Second                                                                                                    | SurveySoft.alsm - Microsoft Excel                                                                                                    | 전 (한 드<br>스 🕗               |
| Image: Specific system     Image: Specific system       Image: Specific system     Image: Specific system       Image: Specific system                                                                                                    | SurveySoft.atsm - Microsoft Excel                                                                                                    | ୟ ଲି –<br>ତୁ ଇ<br>*         |
| Pint Pretew       Pint Pretew       Pint Pretew       Pint Pretew       Pint Pretew       Pint Pretew       Pint Pretew       Pint Pretew       Point Pretew       Pretew       Pretew       Pretew       Pretew       Pretew       Pretew       Pretew       Pretew       Pretew       Pretew       Pretew                                                                                                    | SurveySoft.xism - Microsoft Excel                                                                                                    | - 6 x                       |
| Image: Second second second                                                                                                    | SurveySoft.xism - Microsoft Excel           FUEL & DIESEL OIL TANK           Vessel         MV. SEA SUGAR                                                                                                    | 2 fi                        |
| Image: Second second second                                                                                                    | SurveySoft.xism - Microsoft Excel           FUEL & DIESEL OIL TANK           Vessel         MV. SEA SUGAR           Port         Tg. Priok, Jakarta                                                                                                    | - fi <sup>2</sup> X<br>~ () |
| Pint     Provide     Provide       Print     Provide     Provide       Print     Zoom     Previde                                                                                                    | SurveySoft.xism - Microsoft Excel           FUEL & DIESEL OIL TANK           Vessel         MV. SEA SUGAR           Port         Tg. Priok, Jakarta           MFO - INITIAL         MFO - FINAL                                                                                                    | _ f <sup>g</sup> ⊠          |
| Print Preview<br>Print Preview<br>Print Preview<br>Print Setup<br>Print Zoom<br>Print Setup<br>Print Zoom<br>Print Previous Page<br>Show Margins<br>Preview<br>Preview<br>Preview                                                                                                    | SurveySoft.xism - Microsoft Excel           FUEL & DIESEL OIL TANK           Vessel         MV. SEA SUGAR           Port         Tg. Priok, Jakarta           MFO - INITIAL         MFO - FINAL           Date:         23-92-2015           Time : 01:20h         Date:         26-02-2015                                                                                                    | ⊆ ∰ ⊠                       |
| Print Preview<br>Print Preview<br>Print Sage<br>Print Sage<br>Print Print                                                                                                    | SurveySoft.xism - Microsoft Excel         FUEL & DIESEL OIL TANK         Vessel       MV. SEA SUGAR         Port       Tg. Priok, Jakarta         MFO - INITIAL       MFO - FINAL         Date:       28-02-2015         Tark       Sounding/         Versel       Metric                                                                                                    | 2                           |
| Image: Construction       Image: Construction       Image: Construction         Print: Page       Image: Construction       Image: Construction         Print: Page       Image: Construction       Image: Construction         Print: Zoom       Image: Construction       Image: Construction         Print: Zoom       Image: Construction       Image: Construction         Print: Zoom       Image: Construction       Image: Construction                                                                                                    | SurveySoft.xism - Microsoft Excel         FUEL & DIESEL OIL TANK         Vessel       MV. SEA SUGAR         Port       Tg. Priok, Jakarta         MFO - INITIAL         Date:       26-02-2015         Terk       Sourding'         Vuine       0 aristy         Tork       Ulage(M)         Cult       0 155 (c)         Tork       201000         201000       202000         155 207       FOT IP         201000       202000         201000       202000         201000       202000         FOT IP       1550 / col                                                                                                    | 2 fi a -<br>0 0             |
| Image: Construction of the second second                                                                                                    | SurveySoft.xism - Microsoft Excel           FUEL & DIESEL OIL TANK           Vessel         MV. SEA SUGAR           Port         Tg. Priok, Jakarta           MFO - INITIAL           MFO - INITIAL           Date: 23-02-2015         Time: 01:20h         Date: 26-02-2015         Time: 22:35h           Tarik Uilage(M)         Culum @ Paisty         Tome Metric         Time: 22:35h           Toris         1.850         201.000         0.9996         88.00         195.727         for 11 J         27.000         2.000         0.9994         35.00         1.599           for 11         1.860         20.200         0.9940         35.00         1.599         for 11 J         27.4000         2.000         0.9940         35.00         1.599                                                                                                    | 2 €                         |
| Print     Preview       Print     Preview       Print     Preview       Core     Preview       Core     Preview       Print     Preview                                                                                                    | SurveySoft.xism - Microsoft Excel           FUEL & DIESEL OIL TANK           Vessel         MY. SEA SUGAR           Port         Tg. Priok, Jakarta           MFO - INITIAL           Date:         2-02-2015           Tere:         23-02-2015         Time: 01:20h         Date:         2-60-2015         Time: 22:35h           Terek         Sounding' Volume         Perior         Terek         2000 000         9906         35.00         1.959           Tori 10         1.850         201.000         9996         8.00         195.747         FOT 1P         273.000         2.000         9994         35.00         1.959           Tori 10         1.850         2.000         0.9896         9.200         2.0300         2.0400         2.09494         35.00         1.959           Tori 12         1.870         2.0900         0.9874         32.00         2.0300         0.99494         35.00         1.959                                                                                                    | = 19 ⊠                      |
| Print Preview<br>Print Preview<br>Print Zoom<br>Print Zoom<br>Print Zoom                                                                                                    | SurveySoft.xim - Microsoft Excel           FUEL & DIESEL OIL TANK           Wessel         MV. SEA SUGAR           Port         Tg. Priok, Jakarta           MFO - INITIAL           Date:         2-02-2015         Time: 01:20h         Date:         26-02-2015         Time: 22:35h           Tank         Sounding/         Volume         Perioty         Teme / Merioi         Tank         Our Merioty         Perioty         Merioty           1186         208.000         0.9996         88.00         195.747         POT 15         274.000         20.000         0.9994         35.00         1.999           FOT 18         1.880         20.000         0.9897         3.00         1.999         35.00         1.999           FOT 28         1.880         21.000         0.9897         207.05         275.000         2.000         0.9994         35.00         1.999           FOT 28         1.880         21.000         0.9874         23.00         275.000         2.000         0.9994         35.00         1.999           FOT 28         1.880         21.000         0.9874         2.000         0.9874         2.000         0.9894         35.00         1.999                                                                                                    |                             |
| Print Preview<br>Print Preview<br>Print State<br>Print State<br>Print Print Pr                                                                                                    | BurveySoft.xism - Microsoft Excel           FUEL & DIESEL OIL TANK           Wessel         MV. SEA SUGAR           Port         Tg. Priok, Jakarta           MFO - INITIAL           Date         26-02-2015         Time : 01:20h         Date :         26-02-2015         Time : 22:35h           Tark         Sounding/         Volume         Darxity         Torray         Merci A         Torray         Torray         0.09949         35.00         1.999         5000         1.999         5000         1.999         5000         1.999         5000         1.999         5000         1.999         5000         1.999         5000         1.999         5000         1.999         5000         1.999         5000         1.999         5000         1.999         5000         1.999         5000         1.999         5000         1.999         5000         1.999         5000         1.999         5000         1.999         5000         1.999         5000         1.999         5000         1.999         5000         1.999         5000         1.999         5000         1.999         5000         1.999         5000         1.999         5000         1.999         5000         1.999                                                                                                    |                             |
| Image: Construction       Image: Construction         Print: Page       Image: Construction         Print: Page       Image: Construction         Print: Zoom       Image: Construction         Print: Zoom       Image: Construction         Print: Zoom       Image: Construction         Print: Zoom       Image: Construction         Print: Zoom       Image: Construction                                                                                                    | SurveySoft.xism - Microsoft Excel           FUEL & DIESEL OIL TANK           Wessel         MV.SEA SUGAR           Port         Tg. Priok, Jakarta           MFO - INITIAL           Date:         26-02-2015         Time: 01:20h         Date:         26-02-2015         Time: 22:35h           Tark         Uiage(M)         Culum         Dersy         Torsk         Torsk         Sounding'         Voum         Dersit         26-02-2015         Time: 22:35h           Torsk         Uiage(M)         Culum         Dersy         70 rosk         Torsk         Sounding'         Voum         Merric           Torsk         1850         208.000         0.8964         3.200         203.6991         rorsk         Sounding'         Sounding'         Sounding'         Torsk         Torsk         Sounding'         Sounding' </td <td></td>                                                                                                    |                             |
| Image: Construction of the second second                                                                                                    | SurveySoft.xism - Microsoft Excel           EUEL & DIESEL OIL TANK           Vessel         MV.SEA SUGAR           Port         Tg. Priok, Jakarta           MD C - INITIAL           Date: 26-02-015           Time: 01:20h           Tot: 26-02-015           Time: 01:20h           Tot: 26-02-015           Time: 01:20h           Tot: 26-02-015           Time: 01:20h           Tot: 26-02-015           Time: 01:20h           Tot: 26-02-015           Time: 20:20h           Tot: 26-02-015           Time: 01:20h           Tot: 26-02-015           Time: 01:20h           Tot: 26-02-015           Time: 01:20h           Tot: 26-000 0.9940 35:00 0.9940           Tot: 1860 0.01000 0.9947 32:00 0.03000           Tot: 27:2000 0.2000 0.9944 35:00 0.20547           Tot: 1860 0.210000 0.9847 42:00 0.20547 for 197 2.77:000 0.2000 0.99494 35:00 0.2547           Tot: 1860 0.210000 0.9847 42:00 0.20547 for 197 2.77:000 0.2000 0.9949 35:00 0.2547           Tot: 18                                                                                                    |                             |
| Print Preview<br>Print Preview<br>Print Zoom<br>Print Zoom<br>Preview<br>Preview<br>Pre   | SurveySoft.xim - Microsoft Excel           FUEL & DIESEL OIL TANK           Wassel         MV.SEA SUGAR           Port         Tg.Priok, Jakarta           MFO - INITIAL           DET         DET         OF - FINAL           Date:         2-02-2015         Time: 01:20h         Date:         26-02-2015         Time: 22:35h           Tark         Sounding/         Volum         Perior Volum         Perior Volum         Perior Volum           Toris         1850         201000         9966         83.00         1957 ror 15         Time: 275.000         2000         9994         35.00         1.959           F0712         1860         20000         9874         32.00         205.567         F0715         275.000         2000         9994         35.00         1.959           F0713         1880         210.000         9874         32.00         205.567         F0715         275.000         2000         9994         35.00         1.959           F0713         1880         21.0000         9874         22.00         205.567         F0715         275.000         2000         9994         35.00         1.959           F0                                                                                                    |                             |
| Pint Prevew<br>Print Prevew<br>Print Zoom Previous Page<br>Print Zoom Previous Page<br>Previous Page<br>Previous Page<br>Previous Page<br>Previous Page<br>Previous Page<br>Previous Page<br>Previous Page<br>Previous Page<br>Previous Page<br>Previous Page                                                                                                    | BurveySoft.xim - Microsoft Excel           EUEL & DIESEL OIL TANK           Wassel         MV. SEA SUGAR           Port         Tg. Priok, Jakarta           DIE OF INTIAL           Date         2-02-2015         Time : 01:20h         Date :         2-02-2015         Time : 2:35h           Tark         Sounding/         Volum         Ports/C         C/C         Tores           Toris         1.860         208.000         9896         33.00         203.099         FOT15         274.000         2.000         9949         35.00         1.959           FOT15         1.860         20.000         98974         33.00         203.699         FOT15         278.000         2.000         99494         35.00         1.959           FOT35         1.880         21.000         9874         32.00         203.699         FOT35         2.000         93949         35.00         1.959           FOT35         1.880         21.1000         9874         32.00         277.000         2.900         9394         35.00         1.959           FOT35         1.880         21.1000         9874         32.00         277.000                                                                                                    |                             |
| Print Preview<br>Print Preview<br>Print State<br>Print State<br>Print Print                                                                                                    | BurveySoft.xim - Microsoft Excel           FUEL & DIESEL OLI TANK           Wessel         MV.SEA SUGAR           Port         Tg.Priok, Jakarta           MOR - INITIAL           MCD - INITIAL         DEC - COLOR           Tark         Durdney         Microsoft           Tark         Oundney         Color         Time: 01:20h         Date:         26:02-2015           Tark         Ullage(M)         Culm         Ports         270:000         20:00         0.9940         35:00         1.9959           POT15         1.860         20:000         0.9869         32:00         277:000         2:000         0.9940         35:00         1.9959           POT25         1.880         21:000         0.9874         32:00         277:000         20:000         0.9940         35:00         1.9959           POT25         1.880         21:1000         0.9874         22:00         277:700         29:000         0.9949         35:00         1.9959           POT4         1.900         21:2000         0.9874         22:00         27:7000         20:000         0.9949         35:00         29:87:87           POT4         1.900         21:2000                                                                                                    |                             |
| Pint Prevew         Pint Prevew         Preview         Preview         Preview         Preview         Preview         Preview         Preview         Preview                                                                                                    | BurveySoft.xism - Microsoft Excel           FUEL & DIESEL OLI TANK           Wessel         MY. SEA SUGAR           Port         Tg. Priok, Jakarta           MC - DITAIN           MC - DITAIN           MC - DITAIN           MC - DITAIN           Terre in 2:00         DET 2:000         DET 2:000         Terre in 2:000         DET 2:000         Terre in 2:000         DET 2:000         Terre in 2:000         DET 2:000         Terre in 2:000         DET 2:000         Terre in 2:000         Terre in 2:000         DET 2:000         DET 2:000         Terre in 2:000         Terre in 2:000         Terre in 2:000         DET 2:000         DET 2:000 <td></td>                                                                                                    |                             |
| Image: Construction       Image: Construction         Print: Page       Image: Construction         Print: Zoom       Image: Construction         Print: Zoom       Image: Construction         Print: Zoom       Image: Construction         Print: Zoom       Image: Construction         Print: Zoom       Image: Construction         Print: Zoom       Image: Construction                                                                                                    | BureySoft.xism - Microsoft Excel           EVERS & DESEE OLI TANK           Versei         M.Y. SEA SUGAR           Port         Tg. Priok, Jakarta           MD C - ITAN           MC - SEA SUGAR           Port         Tg. Priok, Jakarta           DAT O - TORIA           MC - SEA SUGAR           NE - C - O - C - SEA SUGAR           Torix 1 2002 COL Torix 1 2002 O - SEA SUGAR           Torix 2002 COL Torix 1 10:201           DAT O - TORIX           MC - FINAL           Torix 1 2000 0 9876 13:00 13:57:77 for TJ P 273:000 2:000 0 9994 13:00 13:59           Torix 1 1880 2:0000 0 9874 13:20 2:00 2:05:67 for TJ P 277:000 19:00 0 9994 13:00 19:97           TORIX 1 2000 0 9874 13:20 2:00 2:05:67 for TJ P 277:000 19:00 0 9994 13:00 19:98           Torix 1 1880 2:10000 9874 2:20 2:00 2:05:67 for TJ P 277:000 2:00 0 9994 13:00 19:98           TORIX 1 2000 0 9874 2:20 2:00 2:05:67 for TJ P 27:000 19:00 0 9994 13:00 19:98           TORIX 1 2000 0 9874 12:00 2:00 2:00 2:00 19:99 13:00 19:98           TORIX 1 2:00 0 0:00 0:00 0:00 0:00 0:00 0:00                                                                                                    |                             |
| Pint Prevew<br>Print Prevew<br>Print Com<br>Print Com<br>Previous Page<br>Com<br>Previous Page<br>Print Com<br>Previous Page<br>Previous Page            | BuveySoft.xim - Microsoft Excel           FUEL & DIESEL OLI TANK           Yessel         W.Y.SEA SUGAR           Port         Tg.Prick, Jakarta           MCO - INITIAL           DET         OF C- FINAL           Date:         2-02-2015         Time: 01:20h         Date:         26-02-2015         Time: 22:35h           Tark         Soundref Volum         Paris V         Tome: 01:20h         Date:         26-02-2015         Time: 22:35h           Tark         Soundref Volum         Paris V         Tome: 01:20h         Date:         26-02-2015         Time: 22:35h           Tark         Soundref Volum         Paris V         Paris V                                                                                                    |                             |
| Pint Prevew<br>Print Prevew<br>Print Com Previous Page<br>Print Com Previous Page<br>Previous Page<br>Previous Page                     | SuveySoft.xim - Microsoft Excel           EVEL & DIESEL OLI TANK           Yessel         M.Y.SEA SUGAR           Port         Tg.Priok, Jakarta           MCP - INITIA           MCP - INITIA           Test         2-02-2015           Test:         2-02-2015           Test:         2-02-2000           Test:         2-02-2000           Test:                                                                                                    |                             |
| Pint Preview<br>Pint Preview<br>Preview<br>Pr | BureySoft.xim - Microsoft Excel           EVER. & DESEL OLI TANK           Yesse         M.Y.SEA.SUGAR           Port         Tg.Prick, Jakarta           MC - DI TAIL           Marcine         DC - DINTAL           Tark         Dirder Microsoft           Toris         1.860           1.800         0.800           Toris         1.800           Toris         1.800           Toris         1.800           Toris         1.800           1.800         2.000           Toris         1.800           1.800         2.000           Toris         1.800           1.800         2.000           1.800         2.000           1.800         2.000           1.800         2.000           1.800         2.000           1.800         2.000           1.800         2.000           1.800         2.000           1.800         2.000           2.800         2.800           1.800         2.1000           1.800         2.1000           1.800         2.10000           1.800                                                                                                    |                             |
| Pint Preview<br>Print Preview<br>Print 2000 Preview<br>Preview<br>Preview<br>Preview<br>Preview<br>Preview<br>Preview                                                                                                    | BureySoft.xim - Microsoft Excel           FUEL & DIESEL DIE LADIE           Yeing         M.Y. SEA SUGAR           Port         Tg. Priok, Jakarta           MC - DIE DIE DIE DIE DIE DIE DIE DIE DIE DIE                                                                                                    |                             |
| Image: Construction of the second second                                                                                                    | <section-header>          SurveySoft Jaken - Microsoft Excel           PELE &amp; DELESE LOL TANK           Margan         M. S. S. A. S. UGAR           Port         T. B. Prink, Jakarta           Dot of the prink, Jakarta           Dot of the prink, Jakarta           Dot of the prink, Jakarta           Dot of the prink, Jakarta           Dot of the prink, Jakarta           Dot of the prink, Jakarta           Dot of the prink, Jakarta           Dot of the prink of the prink of th</section-header> |                             |
| Pint Preview<br>Print Preview<br>Print Preview<br>Print Com<br>Print Com<br>Print Com<br>Preview<br>Preview<br>Preview<br>Preview<br>Preview<br>Preview                                                                                                    | SuveySoft.xium - Microsoft Excel           EVEL & DELSE LO LTANK           Year         M.S.S.S.S.SUGAR           Drt         Tg.Priok, Jakarta           Drt         TG.P. ONITIAL           Tot         Sourdinf Volum Parisky Term Metrich           Tot Sourdinf Volum Parisky Term Metrich         Ter 20-2015           Tot:         20-2015           Tot:         20-2015           To                                                                                                    |                             |
| Pint Prevew<br>Pint Prevew<br>Previous Page<br>Previous Page<br>Previous P                                                                                                    | SurveySoft starm - Microsoft Excel           EVER & DESEL OL TANK           Year         M.Y.SA SUGAR           Port         T.g. Priok, Jakarta           DOL OL TONICIO           Tori Village (M) Culum fortisty Terre II: 2010         Det :         2.6.02.2015         Terre 2:2.325           Toris 1 1860         200.00         9896         82.00         203.099         Fortis 1 275.00         2.000         9894         35.00         1.9.99           Toris 1 1860         200.00         9896         82.00         203.599         Fortis 27.500         2.000         9894         35.00         1.9.99           Fortis 1 1860         200.00         9897         32.00         203.099         fortis 27.600         2.000         9894         35.00         1.9.99           Fortis 1 1860         200.00         9897         32.00         203.599         fortis 27.600         2.000         9894         35.00         2.9.99           Fortis 1 1860         21.000         9897         32.00         2.0.00         9994         35.00         2.9.99           Fortis 1 1860         21.000         9874         2.2.0         2.0.6.0         1.9.00         9994         35.00         2.9.9.9 </td <td></td>                                                                                                    |                             |

Figure 13 & 14. Preview Draft Survey Ballast FW, FO, DO results and print it

# Function & Features (continued)

| KIC Print Preview                                                                                                    |                                                                                                    |                                                                                                    |                                                                                                    | SurveySoft                                                                                                    | xlsm - Microsoft                                                                                                    | Excel                                                                                                    |                                                                                                    |                                                                                                    |                                                                                                    |                                                                                                    |           | دی س ـــ<br>(2) ه   |
|----------------------------------------------------------------------------------------------------|----------------------------------------------------------------------------------------------------|----------------------------------------------------------------------------------------------------|----------------------------------------------------------------------------------------------------|----------------------------------------------------------------------------------------------------|----------------------------------------------------------------------------------------------------|----------------------------------------------------------------------------------------------------|----------------------------------------------------------------------------------------------------|----------------------------------------------------------------------------------------------------|----------------------------------------------------------------------------------------------------|----------------------------------------------------------------------------------------------------|-----------|---------------------|
| Print Page Zoom Show Margins                                                                                                    |                                                                                                    |                                                                                                    |                                                                                                    |                                                                                                    |                                                                                                    |                                                                                                    |                                                                                                    |                                                                                                    |                                                                                                    |                                                                                                    |           |                     |
| Print Zoom Preview                                                                                                    | 1                                                                                                    |                                                                                                    |                                                                                                    |                                                                                                    | TANK                                                                                                    |                                                                                                    | 6                                                                                                    |                                                                                                    |                                                                                                    |                                                                                                    |           | *                   |
|                                                                                                    |                                                                                                    |                                                                                                    |                                                                                                    |                                                                                                    | TANK S                                                                                                    | OUNDIN                                                                                                    | G                                                                                                    |                                                                                                    |                                                                                                    |                                                                                                    |           |                     |
|                                                                                                    | Vessel                                                                                                    | · -                                                                                                    | MV. SEA SPA<br>Banjarmasin                                                                                                    | RROW                                                                                                    |                                                                                                    | _                                                                                                    |                                                                                                    | Dra                                                                                                    | aft Fwd                                                                                                    | 1.49 M                                                                                                    |           |                     |
|                                                                                                    | Date                                                                                                    |                                                                                                    | 25-06-2013                                                                                                    |                                                                                                    |                                                                                                    | _                                                                                                    |                                                                                                    |                                                                                                    | Aft                                                                                                    | 2.34 M                                                                                                    |           |                     |
|                                                                                                    | Time                                                                                                    | -                                                                                                    | 16:22h                                                                                                    |                                                                                                    |                                                                                                    | _                                                                                                    |                                                                                                    |                                                                                                    | Trim                                                                                                    | 0.85 M                                                                                                    |           |                     |
|                                                                                                    | Mari                                                                                                    | ine Fue                                                                                                    | el Oil                                                                                                    |                                                                                                    |                                                                                                    |                                                                                                    |                                                                                                    |                                                                                                    |                                                                                                    |                                                                                                    |           |                     |
|                                                                                                    | Та                                                                                                    | ank                                                                                                    | Sounding /                                                                                                    | Volum                                                                                                    | e Density                                                                                                    | Temp                                                                                                    | V.C.F.                                                                                                    |                                                                                                    | G.S.V                                                                                                    | Metric                                                                                                    |           |                     |
|                                                                                                    | FO                                                                                                    | T 1P                                                                                                    | Ullage (M)<br>1.120                                                                                                    | 62.000                                                                                                    | 0.9878                                                                                                    | Deg (C)<br>39.00                                                                                                    | 0.9835                                                                                                    | IB CL                                                                                                    | 1.M @15°C<br>60.977                                                                                                    | 10ns<br>60.166                                                                                                    |           |                     |
|                                                                                                    | FO                                                                                                    | T 1C                                                                                                    | 1.320                                                                                                    | 225.250                                                                                                    | 0.9811                                                                                                    | 36.00                                                                                                    | 0.9855                                                                                                    | i                                                                                                    | 221.984                                                                                                    | 217.544                                                                                                    |           |                     |
|                                                                                                    | FO                                                                                                    | 0T 1S                                                                                                    | 1.250                                                                                                    | 18.000                                                                                                    | 0.9878                                                                                                    | 39.00                                                                                                    | 0.9835                                                                                                    |                                                                                                    | 17.703                                                                                                    | 17.468                                                                                                    |           |                     |
|                                                                                                    | FO                                                                                                    | T 2C                                                                                                    | 1.340                                                                                                    | 15.000                                                                                                    | 0.9878                                                                                                    | 38.00                                                                                                    | 0.9842                                                                                                    |                                                                                                    | 14.763                                                                                                    | 14.567                                                                                                    |           |                     |
|                                                                                                    | FO                                                                                                    | T 2S                                                                                                    | 1.350                                                                                                    | 16.000                                                                                                    | 0.9878                                                                                                    | 38.00                                                                                                    | 0.9842                                                                                                    |                                                                                                    | 15.747                                                                                                    | 15.538                                                                                                    |           |                     |
|                                                                                                    | FO                                                                                                    | T 3S                                                                                                    | 0.370                                                                                                    | 59.000                                                                                                    | 0.9878                                                                                                    | 38.00                                                                                                    | 0.9842                                                                                                    |                                                                                                    | 58.068                                                                                                    | 57.296                                                                                                    |           |                     |
|                                                                                                    | FO                                                                                                    | T 4P                                                                                                    | 0.380                                                                                                    | 60.000                                                                                                    | 0.9878                                                                                                    | 38.00                                                                                                    | 0.9842                                                                                                    |                                                                                                    | 59.052                                                                                                    | 58.267                                                                                                    |           |                     |
|                                                                                                    | FO                                                                                                    | OT 4S<br>RVICE                                                                                                    | 0.390<br>GAUGED                                                                                                    | 61.000                                                                                                    | 0.9878                                                                                                    | 68.00                                                                                                    | 0.9634                                                                                                    |                                                                                                    | 58.767                                                                                                    | 57.985                                                                                                    |           |                     |
|                                                                                                    | SET                                                                                                    | TLING                                                                                                    | GAUGED                                                                                                    | 258.000                                                                                                    | 0.9878                                                                                                    | 98.00                                                                                                    | 0.9424                                                                                                    |                                                                                                    | 243.139                                                                                                    | 239.905                                                                                                    |           |                     |
|                                                                                                    |                                                                                                    | TOTA                                                                                                    | AL.                                                                                                    | 861                                                                                                    | 250                                                                                                    |                                                                                                    |                                                                                                    |                                                                                                    | 835.678                                                                                                    | 823.105                                                                                                    |           |                     |
|                                                                                                    | Mari                                                                                                    | ine Die                                                                                                    | sel Oil                                                                                                    |                                                                                                    |                                                                                                    |                                                                                                    |                                                                                                    |                                                                                                    |                                                                                                    |                                                                                                    |           |                     |
|                                                                                                    |                                                                                                    |                                                                                                    | Sounding /                                                                                                    | Volum                                                                                                    | e Density                                                                                                    | Temp                                                                                                    | V.C.F.                                                                                                    |                                                                                                    | G.S.V                                                                                                    | Metric                                                                                                    |           |                     |
|                                                                                                    |                                                                                                    | ank                                                                                                    | Ullage (M)                                                                                                    | Cu.M                                                                                                    | @ 15°C                                                                                                    | Deg (C)                                                                                                    | Table 54                                                                                                    | B Cu                                                                                                    | ı.M @15℃                                                                                                    | Tons                                                                                                    |           |                     |
|                                                                                                    |                                                                                                    | OT 1 P<br>OT 1 C                                                                                                    | 0.420                                                                                                    | 64.000<br>65.000                                                                                                    | 0.8632                                                                                                    | 26.00                                                                                                    | 0.9910                                                                                                    |                                                                                                    | 63.424                                                                                                    | 54.678                                                                                                    |           |                     |
|                                                                                                    | DC                                                                                                    | DT 1S                                                                                                    | 0.440                                                                                                    | 66.000                                                                                                    | 0.8632                                                                                                    | 26.00                                                                                                    | 0.9910                                                                                                    | 1                                                                                                    | 65.406                                                                                                    | 56.387                                                                                                    |           |                     |
|                                                                                                    | DC                                                                                                    | DT 2P                                                                                                    | 0.450                                                                                                    | 67.000                                                                                                    | 0.8632                                                                                                    | 26.00                                                                                                    | 0.9910                                                                                                    |                                                                                                    | 66.397                                                                                                    | 57.241                                                                                                    |           |                     |
| 4                                                                                                    |                                                                                                    |                                                                                                    |                                                                                                    |                                                                                                    |                                                                                                    | 1 20100                                                                                                    |                                                                                                    | -+-                                                                                                    |                                                                                                    |                                                                                                    |           | • •                 |
| X 🕞 🗐 = (H = 🖓 🔍 X 💷                                                                                                    |                                                                                                    |                                                                                                    |                                                                                                    | SurveySoft                                                                                                    | xism - Microsoft                                                                                                    | Excel                                                                                                    |                                                                                                    |                                                                                                    |                                                                                                    |                                                                                                    | 100% (-)  | _ # X               |
| Image: State State                                                                                                    |                                                                                                    |                                                                                                    |                                                                                                    | SurveySoft                                                                                                    | xlsm - Microsoft                                                                                                    | Excel                                                                                                    |                                                                                                    |                                                                                                    |                                                                                                    |                                                                                                    | 100% (-)( | -⊕<br>≈ 3<br>• 3    |
| Image: State of the state of the state o                                                                                                    | Vessel Na                                                                                                    | me                                                                                                    | : MV. SABRA                                                                                                    | SurveySoft                                                                                                    | xlsm - Microsoft                                                                                                    | Excel                                                                                                    |                                                                                                    |                                                                                                    |                                                                                                    |                                                                                                    | 100% (-)  |                     |
| Pint     Zoom     Previous Page       Pint     Zoom                                                                                                    | Vessel Na<br>Grade / C                                                                                                    | me<br>argo                                                                                                    | : MV. SABRA<br>: Crude Oil                                                                                                    | SurveySoft                                                                                                    | xlsm - Microsoft                                                                                                    | Excel                                                                                                    | ULI                                                                                                    | LAGI                                                                                                    | E REPO                                                                                                    | रा                                                                                                    |           | ۲ آب ر<br>۵ (۲)     |
| Pint     Zoom     Next Page       Pint     Zoom     Show Margins       Print     Zoom     Preview                                                                                                    | Vessel Na<br>Grade / C<br>Port / Pla<br>Date / Tin                                                                                                    | me<br>argo<br>ce<br>ne                                                                                                    | : MV. SABRA<br>: Crude Oil<br>: Jakarta<br>: 25-02-2014                                                                                                    | SurveySoft<br>NG LOR<br>. 14:2                                                                                                    | xlsm - Microsoft                                                                                                    | Excel                                                                                                    | ULI                                                                                                    | LAGI<br>After<br>ed on A                                                                                                    | E REPO                                                                                                    | <u>२</u><br>इ                                                                                                    |           | 2 4                 |
| Print     Zoom     Previous     Previous       Print     Zoom     Previous     Preview                                                                                                    | Vessel Na<br>Grade / C<br>Port / Plat<br>Date / Tim                                                                                                    | me<br>argo<br>ce<br>te<br>Corr'd                                                                                                    | : MV. SABRA<br>: Crude Oil<br>: Jakarta<br>: 25-02-2014<br>Total Observe                                                                                                    | SurveySoft NG LOR 14:2                                                                                                    | xlsm - Microsoft<br>3h<br>e Water                                                                                                    | Excel                                                                                                    | ULI<br>Bas                                                                                                    | LAGI<br>After<br>ed on A                                                                                                    | E REPO                                                                                                    | R<br>R<br>Gross Stand ard                                                                                                    |           | ن ر<br>۵ ۵<br>۹     |
| Image: Constraint of the sector of the sector of the se                                                                                                    | Vessel Na<br>Grade / C<br>Date / Tur<br>Tank<br>No.                                                                                                    | me<br>argo<br>ce<br>he<br>Corr'd<br>Ullage<br>M                                                                                                    | : MV. SABRA<br>: Crude Oil<br>Jakarta<br>: Jakarta<br>: 25-02-2014<br>Total Observ<br>Volume<br>M <sup>3</sup>                                                                                                    | SurveySoft NG LOR 14:2 d Fre Dip CM                                                                                                    | sh<br>Volume<br>M <sup>2</sup>                                                                                                    | Excel<br>Gross Obs'd<br>Volume<br>M <sup>2</sup>                                                                                                    | ULI<br>Bas<br>Density<br>15°C                                                                                                    | LAGI<br>After<br>ed on A<br>Temp<br>°C                                                                                                    | E REPO<br>Loading<br>STM Table 5<br>V.C.F.<br>Table<br>548                                                                                                    | R<br>B<br>Gross Stand ard<br>Volume<br>M <sup>3</sup>                                                                                                    |           | 2                   |
| Image: Construction     Image: Construction       Print     Previous       Print     Zoom   Preview Preview Previe                                                                                                    | Vessel Na<br>Grade / C<br>Port / Plat<br>Date / Tim<br>Tank<br>No.<br>COT 1P                                                                                                    | me<br>argo<br>ce<br>te<br>Corr'd<br>Ullage<br>M<br>1.01                                                                                                    | : MV. SABRA<br>: Crude Oil<br>: Jakarta<br>: 25-02-2014<br>Total Observ<br>Volume<br>M <sup>3</sup><br>158.9                                                                                                    | SurveySoft NG LOR 14:2 ed Fre Dip CM 87 1.0                                                                                                    | xism - Microsoft<br>3h<br>e Water<br>Volume<br>M <sup>3</sup><br>0.159                                                                                                    | Excel<br>Gross Obs'd<br>Volume<br>M <sup>3</sup><br>158.828                                                                                                    | ULI<br>Base<br>Density<br>15°C<br>0.8650                                                                                                    | LAGI<br>After<br>ed on A<br>Temp<br>°C<br>29.5                                                                                                    | E REPO<br>Loading<br>STM Table 5-<br>V.C.F.<br>Table<br>5-48<br>0.9882                                                                                                    | 8<br>Gross Standard<br>Volume<br>M <sup>3</sup><br>156.954                                                                                                    |           | - ⊕ 2               |
| Image: Construction     Image: Construction       Print     Page       Print     Zoom       The Print     Show Margins       Preview                                                                                                    | Vessel Na<br>Grade / C<br>Port / Plac<br>Date / Tim<br>Tank<br>No.<br>COT 10<br>COT 15                                                                                                    | me<br>argo<br>ce<br>M<br>Ullage<br>M<br>1.01<br>1.02                                                                                                    | : MV. SABRA<br>: Crude Oil<br>: Jakarta<br>: 25-02-201<br>: 70tal Observ<br>Volume<br>M <sup>3</sup><br>158.9<br>158.9<br>158.9                                                                                                    | SurveySoft<br>NG LOR<br>14:2<br>rd<br>Fre<br>Dip<br>CM<br>87 1.0<br>88 2.0<br>88 3.0                                                                                                    | 3h<br>e Water<br>Volume<br>M <sup>3</sup><br>0.159<br>0.318<br>0.477                                                                                                    | Excel<br>Gross Obs'd<br>Volume<br>M <sup>8</sup><br>158.828<br>158.670<br>158.511                                                                                                    | ULI<br>Bas<br>Density<br>15°C<br>0.8650<br>0.8649<br>0.8649                                                                                                    | LAGI<br>After<br>ed on A<br>29.5<br>29.5<br>29.5                                                                                                    | E REPO<br>Loading<br>STM Table 5<br>V.C.F.<br>Table<br>548<br>0.9882<br>0.9882<br>0.9882                                                                                                    | 8<br>Gross Standard<br>Volume<br>M <sup>3</sup><br>156.954<br>156.781<br>156.781                                                                                                    |           | - ⊕ X               |
| Image: Second second second                                                                                                    | Vessel Na<br>Grade / C<br>Port / Plat<br>Date / Tim<br>Tank<br>No.<br>COT 10<br>COT 12<br>COT 20                                                                                                    | me<br>argo<br>ce<br>he<br>Corr'd<br>Ullage<br>M<br>1.01<br>1.02<br>1.03<br>1.04                                                                                                    | : MV. SABRA<br>: Crude Oil<br>: Jakarta<br>: 25-02-2014<br>Total Observ<br>Volume<br>M <sup>3</sup><br>158.9<br>158.9<br>158.9<br>158.9                                                                                                    | SurveySoft<br>NG LOR<br>14:2<br>2d Fre<br>Dip<br>CM<br>87 10<br>88 2.0<br>88 3.0<br>88 4.0                                                                                                    | 3h<br>e Water<br>Volume<br>M <sup>3</sup><br>0.159<br>0.318<br>0.477<br>0.636                                                                                                    | Excel<br>Gross Obs'd<br>Volume<br>M <sup>3</sup><br>158.828<br>158.670<br>158.511<br>158.352                                                                                                    | ULI<br>Bas<br>Density<br>15°C<br>0.8650<br>0.8649<br>0.8649<br>0.8648                                                                                                    | LAGI<br>After<br>ed on A<br>Temp<br>°C<br>29.5<br>29.5<br>29.5<br>29.5                                                                                                    | E REPO<br>Loading<br>STM Table 5-<br>V.C.F.<br>Table<br>548<br>0.9882<br>0.9882<br>0.9882<br>0.9882                                                                                                    | 8<br>Gross Standard<br>Volume<br>M <sup>3</sup><br>156.954<br>156.788<br>156.788<br>156.483                                                                                                    |           | ن ر ر<br>۵ ۵ ۲      |
| Image: Construction of the section of the section                                                                                                    | Vessel Na<br>Grade / Ci<br>Port / Plat<br>Date / Tin<br>Cot 1C<br>Cot 12<br>Cot 2C<br>Cot 22<br>Cot 22                                                                                                    | me<br>argo<br>ce<br>he<br>Corr'd<br>Ullage<br>M<br>1.01<br>1.02<br>1.03<br>1.04<br>1.05                                                                                                    | : MV. SABRA<br>: Crude Oil<br>: Jakarta<br>: 25-02-2014<br>Total Observi<br>Volume<br>155.9.9<br>: 155.9.9<br>: 155.9.<br>: 155.9.<br>: 155.9                                                                                                    | SurveySoft<br>NG LOR<br>14:2<br>Dip<br>CM<br>87 1.0<br>88 2.0<br>88 3.0<br>88 4.0<br>33 5.0<br>88 6.00                                                                                                    | 3h<br>- Microsoft<br>- Water<br>M <sup>3</sup><br>0.159<br>0.318<br>0.477<br>0.656<br>0.795<br>0.954                                                                                                    | Excel<br>Gross Obs'd<br>Volume<br>M <sup>3</sup><br>158.828<br>158.670<br>158.511<br>158.352<br>242.138<br>156.042                                                                                                    | ULI<br>Base<br>Density<br>15°C<br>0.8649<br>0.8649<br>0.8648<br>0.8648<br>0.8648                                                                                                    | LAGI<br>After<br>ed on A<br>29.5<br>29.5<br>29.5<br>29.5<br>29.5<br>29.5<br>29.5<br>29.5                                                                                                    | E REPO<br>Loading<br>STM Table 5-<br>V.C.F.<br>Table<br>548<br>0.9882<br>0.9882<br>0.9882<br>0.9882<br>0.9882<br>0.9882                                                                                                    | 8<br>Gross Standard<br>Volume<br>M <sup>3</sup><br>156.954<br>156.641<br>156.641<br>156.641<br>156.641<br>156.641<br>156.641<br>156.292.211                                                                                                    |           | ت ر<br>۵ ۵ آغا<br>۱ |
| Pint Pretew         Pint Page         Pint         Zoom         Show Margins         Pretew         Pretew         Pretew         Pretous Page         Pretous Page                                                                                                    | Vessel Na<br>Grade / Ci<br>Port / Plat<br>Date / Tim<br>Tank<br>No.<br>COT 10<br>COT 10<br>COT 12<br>COT 20<br>COT 20<br>COT 20<br>COT 20<br>COT 20                                                                                                    | me<br>argo<br>ce<br>me<br>Corr'd<br>Ullage<br>M<br>1.01<br>1.02<br>1.03<br>1.04<br>1.05<br>1.06<br>1.07                                                                                                    | : MV. SABRA<br>: Crude Oil<br>: Jakarta<br>: 25-02-2014<br>Total Observ<br>Volume<br>M <sup>3</sup><br>155.9<br>155.9<br>155.9<br>155.9<br>155.9<br>155.9<br>155.9<br>155.9<br>155.9<br>155.9                                                                                                    | SurveySoft<br>NG LOR<br>14:2<br>CM<br>87 10<br>88 2.0<br>88 3.0<br>88 4.0<br>33 5.0<br>88 6.0<br>88 6.0<br>8 6.0<br>8 6.0<br>8 7.0<br>8 7.0                                                                                                    | 3h<br>e Water<br>Volume<br>M <sup>3</sup><br>0.159<br>0.318<br>0.477<br>0.636<br>0.635<br>0.635<br>0.795<br>1.113                                                                                                    | Excel<br>Gross Obs'd<br>Volume<br>M <sup>3</sup><br>158.8511<br>158.552<br>242.138<br>158.034<br>158.670                                                                                                    | ULI<br>Base<br>Density<br>15°C<br>0.8649<br>0.8649<br>0.8648<br>0.8648<br>0.8647<br>0.8647                                                                                                    | LAGGI<br>After<br>ed on A<br>Temp<br>°C<br>29.5<br>29.5<br>29.5<br>29.5<br>29.5<br>29.5<br>29.5                                                                                                    | E REPO<br>Loading<br>STM Table 5-<br>V.C.F.<br>Table<br>548<br>0.9882<br>0.9882<br>0.9882<br>0.9882<br>0.9882<br>0.9882<br>0.9882                                                                                                    | 8<br>Gross Standard<br>Volume<br>M <sup>3</sup><br>156,954<br>156,641<br>156,643<br>259,281<br>156,169<br>156,103                                                                                                    |           | 2 0 0<br>9 0<br>1   |
| Pint       Page         Print       Zoom    Preview Preview                                                                                                    | Vessel Na<br>Grade / C<br>Port / Plat<br>Date / Tim<br>Tank<br>No.<br>COT 19<br>COT 15<br>COT 20<br>COT 20<br>COT 20<br>COT 20<br>COT 20<br>COT 30<br>COT 30<br>COT 30                                                                                                    | me<br>re<br>ce<br>me<br>Corr'd<br>Ullage<br>M<br>1.01<br>1.02<br>1.03<br>1.04<br>1.05<br>1.06<br>1.07<br>1.08                                                                                                    | : MV. SABRA<br>: Crude Oil<br>: Jakarta<br>: 25-02-2014<br>Total Observ<br>Volume<br>M <sup>3</sup><br>158.9<br>158.9  | SurveySoft<br>NG LOR<br>14:2<br>td Fre<br>Dip<br>CM<br>87 1.0<br>88 3.0<br>88 4.0<br>33 5.0<br>88 4.0<br>38 5.0<br>88 6.0<br>88 6.0<br>88 6.0<br>88 8.0<br>89 9.0                                                                                                    | 3h<br>Volume<br>M <sup>3</sup><br>0.199<br>0.318<br>0.477<br>0.595<br>0.795<br>0.795<br>0.594<br>1.113<br>1.272<br>1.431                                                                                                    | Excel<br>Gross Obs'd<br>Volume<br>M <sup>3</sup><br>158.521<br>158.532<br>242.138<br>158.034<br>157.875<br>157.717<br>157.542                                                                                                    | Base<br>Density<br>15°C<br>0.8650<br>0.8649<br>0.8649<br>0.8648<br>0.8647<br>0.8647<br>0.8647<br>0.8647                                                                                                    | LAGI<br>After<br>ed on A<br>7emp<br>°C<br>29.5<br>29.5<br>29.5<br>29.5<br>29.5<br>29.5<br>29.5<br>29.5                                                                                                    | E REPO<br>Loading<br>STM Table 5-<br>V.C.F.<br>Table<br>548<br>0.9882<br>0.9882<br>0.9882<br>0.9882<br>0.9882<br>0.9882<br>0.9882<br>0.9882<br>0.9882<br>0.9882<br>0.9882                                                                                                    | 8<br>Gross Standard<br>Volume<br>M <sup>3</sup><br>156.954<br>156.643<br>156.483<br>259.281<br>156.169<br>156.013<br>155.856<br>155.856                                                                                                    |           | 2 0 2<br>9 0<br>1   |
| Image: Construction       Image: Construction         Print       Print       Print       Print         Zoom       Print       Previous       Cose Print         Print       Zoom       Previous       Previous                                                                                                    | Vessel Na<br>Grade / C<br>Port / Plat<br>Date / Im<br>Tank<br>No.<br>COT 19<br>COT 16<br>COT 15<br>COT 26<br>COT 25<br>COT 25<br>COT 25<br>COT 35<br>COT 36<br>COT 35<br>COT 35<br>COT 35<br>COT 35<br>COT 35                                                                                                    | me<br>argo<br>re<br>he<br>Con'd<br>Ullage<br>M<br>1.01<br>1.02<br>1.03<br>1.04<br>1.05<br>1.07<br>1.08<br>1.09                                                                                                    | : MV. SABRA<br>: Crude Oil<br>: Jakarta<br>: 25-02-2014<br>Total Observ<br>Volume<br>M <sup>3</sup><br>155.9<br>155.9<br>155.9<br>155.9<br>155.9<br>155.9<br>155.9<br>155.9<br>155.9<br>155.9<br>155.9<br>155.9<br>155.9<br>155.9                                                                                                    | SurveySoft<br>NG LOR<br>14:22<br>d Frr<br>Dip<br>CM<br>87 10<br>88 2.0<br>88 4.0<br>33 5.0<br>88 5.0<br>88 5.0<br>88 5.0<br>88 5.0<br>88 5.0<br>89 9.0<br>9 9.0                                                                                                    | xtsm - Microsoft<br>3h<br>ve Weter<br>Volume<br>M <sup>3</sup><br>0.159<br>0.318<br>0.477<br>0.336<br>0.477<br>0.336<br>0.477<br>0.395<br>0.954<br>1.113<br>1.272<br>1.431<br>1.500                                                                                                    | Excel<br>Gross Obs/d<br>Volume<br>M <sup>2</sup><br>158.828<br>158.828<br>158.828<br>158.829<br>158.851<br>158.852<br>158.854<br>157.707<br>157.558<br>157.359                                                                                                    | Bass<br>Density<br>15°C<br>0.8650<br>0.8649<br>0.8649<br>0.8649<br>0.8649<br>0.8647<br>0.8645<br>0.8646<br>0.8646<br>0.8646<br>0.8646                                                                                                    | LAGI<br>After<br>ed on A<br>Temp<br>°C<br>29.5<br>29.5<br>29.5<br>29.5<br>29.5<br>29.5<br>29.5<br>29.5                                                                                                    | E REPO<br>Loading<br>STM Table 5-<br>V.C.F.<br>Table<br>548<br>0.9882<br>0.9882<br>0.9882<br>0.9882<br>0.9882<br>0.9882<br>0.9882<br>0.9882<br>0.9882<br>0.9882<br>0.9882<br>0.9882                                                                                                    | 8<br>GrossStandard<br>Volume<br>M <sup>2</sup><br>156,954<br>156,641<br>156,483<br>239,281<br>259,281<br>155,643<br>155,856<br>155,643<br>155,856<br>155,542                                                                                                    |           |                     |
| Piret       Page         Print       Zoom    Preview Preview Previe                                                                                                    | Vessel Na<br>Grade / C<br>Port / Plac<br>Date / Im<br>Tank<br>No.<br>COT 19<br>COT 12<br>COT 15<br>COT 25<br>COT 25<br>COT 25<br>COT 32<br>COT 32<br>COT 32<br>COT 32<br>COT 32                                                                                                    | me<br>argo<br>ze<br>he<br>Con'd<br>Ullage<br>M<br>1.01<br>1.02<br>1.03<br>1.04<br>1.05<br>1.06<br>1.07<br>1.08<br>1.09<br>1.10<br>1.11<br>1.11<br>1.11                                                                                                    | : MV. SABRA<br>: Crude Oil<br>: Jakarta<br>: 23-02-2014<br>Total Observ<br>Volume<br>M <sup>3</sup><br>158.9<br>158.9  | SurveySoft<br>NG LOR<br>14:22<br>dd Fred Dip CM<br>CM<br>88 2.0<br>88 3.0<br>88 6.0<br>88 6.0<br>88 6.0<br>89 9.0<br>99 9.10<br>99 9.10<br>1.1<br>1.1                                                                                                    | 3h<br>e Water<br>Volume<br>M <sup>2</sup><br>0.159<br>0.318<br>0.477<br>0.636<br>0.795<br>0.954<br>1.113<br>1.272<br>1.431<br>1.272<br>1.431<br>1.530<br>1.749<br>1.076                                                                                                    | Excel<br>Gross Obs'd<br>Wolume<br>M <sup>2</sup><br>158.828<br>158.670<br>158.511<br>158.352<br>242.138<br>158.034<br>157.876<br>157.717<br>157.558<br>157.399<br>157.349<br>157.349                                                                                                    | ULLI<br>Base<br>Density<br>15°C<br>0.8640<br>0.8640<br>0.8643<br>0.8643<br>0.8643<br>0.8644<br>0.8644<br>0.8644<br>0.8645<br>0.8646<br>0.8645<br>0.8645<br>0.8645<br>0.8645                                                                                                    | LAGI<br>After<br>ed on A<br>Temp<br>°C<br>29.5<br>29.5<br>29.5<br>29.5<br>29.5<br>29.5<br>29.5<br>29.5                                                                                                    | E REPO<br>Loading<br>STM Table 5-<br>548<br>0.9882<br>0.9882<br>0.9882<br>0.9882<br>0.9882<br>0.9882<br>0.9882<br>0.9882<br>0.9882<br>0.9882<br>0.9882<br>0.9882<br>0.9882<br>0.9882<br>0.9882<br>0.9882<br>0.9882<br>0.9882<br>0.9882<br>0.9882                                                                                                    | 8<br>Gross Standard<br>Volume<br>M <sup>3</sup><br>156,954<br>156,641<br>156,483<br>129,281<br>155,159<br>156,013<br>155,856<br>155,642<br>155,542<br>155,385<br>155,542                                                                                                    |           |                     |
| Image: Construction of the second second                                                                                                    | Vessel Na<br>Grade / C<br>Port / Plat<br>Date / Im<br>Tank<br>COT 1P<br>COT 1C<br>COT 15<br>COT 25<br>COT 25<br>COT 25<br>COT 32<br>COT 32<br>COT 40<br>COT 42<br>COT 42<br>COT 45<br>COT 45                                                                                                    | me<br>argo<br>ze<br>te<br>Corr'd<br>Ullage<br>M<br>1.01<br>1.02<br>1.03<br>1.04<br>1.05<br>1.06<br>1.07<br>1.08<br>1.09<br>1.10<br>1.11<br>1.11                                                                                                    | : MV. SABRA<br>: Crude Oil<br>: Jakarta<br>: 25-02-2014<br>Total Observ<br>Volume<br>M <sup>3</sup><br>155.9<br>155.9  | SurveySoft<br>Id4:22<br>Id4:22<br>Id4:2<br>Id4:2<br>Id                                                                                                | 3h<br>e Water<br>Volume<br>M <sup>2</sup><br>0.159<br>0.318<br>0.477<br>0.656<br>0.795<br>1.019<br>0.456<br>0.477<br>0.656<br>0.795<br>1.1272<br>1.431<br>1.129<br>1.590<br>1.749<br>1.908<br>2.067                                                                                                    | Gross Obs'd<br>Volume<br>M <sup>2</sup><br>158.828<br>158.670<br>158.511<br>158.352<br>242.138<br>155.034<br>157.876<br>157.77<br>157.758<br>157.799<br>157.240<br>157.081<br>156.933                                                                                                    | ULL<br>Base<br>Density<br>15°C<br>0.86649<br>0.86649<br>0.86648<br>0.86647<br>0.86646<br>0.86646<br>0.86646<br>0.86646<br>0.86646<br>0.86646<br>0.86646<br>0.86645                                                                                                    | LAGI<br>After<br>ed on A<br>Temp<br>c<br>29.5<br>29.5<br>29.5<br>29.5<br>29.5<br>29.5<br>29.5<br>29.5                                                                                                    | E REPO<br>Loading<br>STM Table 5-<br>548<br>0.9882<br>0.9882<br>0.9882<br>0.9882<br>0.9882<br>0.9882<br>0.9882<br>0.9882<br>0.9882<br>0.9882<br>0.9882<br>0.9882<br>0.9882<br>0.9882<br>0.9882<br>0.9882<br>0.9882<br>0.9882                                                                                                    | 8<br>Gross Standard<br>Volume<br>M <sup>3</sup><br>156,954<br>156,641<br>156,483<br>156,641<br>156,483<br>156,619<br>156,619<br>155,699<br>155,542<br>155,385<br>155,542<br>155,385<br>155,227<br>155,071                                                                                                    |           |                     |
| Image: Control of the section of the section of th                                                                                                    | Vessel Na<br>Grade / C<br>Port / Plat<br>Date / Tim<br>Tank<br>No.<br>COT 19<br>COT 15<br>COT 29<br>COT 25<br>COT 25<br>COT 35<br>COT 35<br>COT 40<br>COT 45<br>COT 55<br>COT 55<br>COT 55<br>COT 55                                                                                                    | me<br>argo<br>ee<br>e<br>M<br>1001<br>102<br>103<br>104<br>103<br>104<br>103<br>105<br>106<br>107<br>108<br>109<br>1111<br>112<br>1112<br>1113<br>114<br>112                                                                                                    | : MV. SABRA<br>: Crude Oil<br>: Jakarta<br>: 25-02-2014<br>Total Observi<br>Volume<br>M <sup>3</sup><br>155.9<br>155.9 | SurveySoft<br>14-22<br>14-22<br>14-24<br>16<br>16<br>10<br>10<br>10<br>10<br>10<br>10<br>10<br>10<br>10<br>10                                                                                                    | Sh<br>e Water<br>Volume<br>M <sup>3</sup><br>0.457<br>0.595<br>0.795<br>0.595<br>1.113<br>1.272<br>1.431<br>1.590<br>1.272<br>1.431<br>1.590<br>1.276<br>1.298<br>2.067<br>2.2061                                                                                                    | Excel<br>Gross Obs'd<br>Volume<br>M <sup>2</sup><br>158.670<br>158.511<br>158.352<br>242.138<br>157.071<br>157.739<br>157.739<br>157.740<br>157.985<br>157.985<br>157.399<br>157.201<br>155.934<br>155.934<br>155.935<br>155.934<br>155.934<br>155.935<br>155.935<br>155.935<br>155.935<br>155.9 | ULI<br>Baza<br>Densty<br>0.8649<br>0.8649<br>0.8644<br>0.8644<br>0.8646<br>0.8646<br>0.8646<br>0.8646<br>0.8644<br>0.8644<br>0.8644<br>0.8644<br>0.8644                                                                                                    | LAGI<br>After<br>ed on A<br>700<br>29.5<br>29.5<br>29.5<br>29.5<br>29.5<br>29.5<br>29.5<br>29.5                                                                                                    | E REPO<br>Loading<br>STM Table 5<br>0.9882<br>0.9882<br>0.9882<br>0.9882<br>0.9882<br>0.9882<br>0.9882<br>0.9882<br>0.9882<br>0.9882<br>0.9882<br>0.9882<br>0.9882<br>0.9882<br>0.9882<br>0.9882<br>0.9882<br>0.9882<br>0.9882<br>0.9882                                                                                                    | R<br>B<br>Gross Standard<br>Volume<br>M <sup>3</sup><br>156.954<br>156.954<br>156.453<br>155.699<br>155.699<br>155.699<br>155.699<br>155.699<br>155.542<br>155.825<br>155.227<br>155.271<br>155.271<br>154.914<br>154.914<br>154.914                                                                                                    |           |                     |
| Image: Control of the section of the section of th                                                                                                    | Vessel Na<br>Grade / C<br>Port / Plat<br>Date / Tim<br>Tank<br>No.<br>COT 10<br>COT 12<br>COT 20<br>COT 25<br>COT 29<br>COT 25<br>COT 29<br>COT 25<br>COT 35<br>COT 40<br>COT 45<br>COT 45<br>COT 55<br>COT 55 | me<br>argo<br>ce<br>e<br>Corr'd<br>101<br>102<br>103<br>104<br>103<br>106<br>107<br>100<br>110<br>108<br>109<br>110<br>111<br>111<br>111<br>111<br>111<br>111                                                                                                    | : MV. SABRA<br>: Crude Oil<br>: Jakarta<br>: 22-02-2014<br>Total Observi<br>Volume<br>155.9.<br>155.9.<br>155.                                                                                                    | SurveySoft<br>144:2<br>144:2<br>CM 87<br>20<br>88 30<br>88 40<br>33 50<br>88 40<br>33 50<br>88 40<br>33 50<br>88 40<br>33 50<br>88 40<br>33 50<br>89 90<br>89 90<br>89 110<br>99 120<br>140<br>140<br>140<br>140<br>140<br>140<br>140<br>14                                                                                                    | 3h<br>ee Water<br>Volume<br>M <sup>3</sup><br>0.459<br>0.338<br>0.477<br>0.636<br>0.795<br>0.595<br>1.431<br>1.272<br>1.431<br>1.590<br>1.432<br>1.432<br>1.439<br>1.908<br>2.206<br>2.238<br>2.2385                                                                                                    | Excel<br>Gross Obs'd<br>Volume<br>M <sup>3</sup><br>158.828<br>158.670<br>158.511<br>158.828<br>242.138<br>157.876<br>157.787<br>157.787<br>157.787<br>157.787<br>157.789<br>157.202<br>156.605<br>156.404<br>156.605                                                                                                    | Base<br>Densty<br>15°C<br>0.8649<br>0.8649<br>0.8648<br>0.8648<br>0.8648<br>0.8646<br>0.8646<br>0.8646<br>0.8646<br>0.8646<br>0.8646<br>0.8646<br>0.8645<br>0.8645<br>0.8645<br>0.8645                                                                                                    | LAGI<br>After<br>ed on A<br>Temp<br>*c<br>29.5<br>29.5<br>29.5<br>29.5<br>29.5<br>29.5<br>29.5<br>29.5                                                                                                    | E REPO<br>Loading<br>STM Table 5<br>Table<br>548<br>0.9882<br>0.9882  | RT<br>8<br>Gross Stand ard<br>Volume<br>M <sup>3</sup><br>156.954<br>156.954<br>156.954<br>156.639<br>155.856<br>155.639<br>155.859<br>155.839<br>155.835<br>155.839<br>155.835<br>155.839<br>155.835<br>155.839<br>155.835<br>155.839<br>155.835<br>155.837<br>155.837<br>155.857<br>155.857<br>1                                                                                                    |           |                     |
| Pint Pretew         Pint Page         Pint Zoom         Pint Zoom         Previous Page         Pint Zoom         Previous Page         Pint Zoom         Previous Page         Previous Page         Pint Zoom         Previous Page         Previous Page         Pint Zoom         Previous Page         Previous Page                                                                                                    | Vessel Na<br>Grade / Ci<br>Port / Plat<br>Date / Tin<br>Tank<br>No.<br>COT 19<br>COT 10<br>COT 15<br>COT 25<br>COT 29<br>COT 32<br>COT 32<br>COT 35<br>COT 45<br>COT 45<br>COT 45<br>COT 50<br>COT 50<br>COT 5 | me<br>argo.ze<br>Pe<br>M<br>103<br>103<br>103<br>103<br>104<br>105<br>107<br>108<br>100<br>109<br>110<br>111<br>112<br>113<br>113<br>114<br>115<br>114<br>115                                                                                                    | : MV. SABRA<br>: Crude Oil<br>: Jakarta<br>: 25-02-2014<br>Total Observi<br>Volume<br>M <sup>3</sup><br>155.99<br>155.99                                                                                                    | SurveySoft  SurveySoft  Id-12  Id-12                                                                                                    | 3h<br>e Water<br>Volume<br>M <sup>3</sup><br>0.159<br>0.536<br>0.955<br>0.955<br>0.955<br>0.955<br>1.113<br>1.272<br>1.431<br>1.590<br>1.1739<br>1.2067<br>2.2564<br>2.2584<br>2.2585<br>2.2544<br>2.2763<br>                                                                                                    | Excel<br>Gross Obs'd<br>Volume<br>M <sup>3</sup><br>158,828<br>158,511<br>158,512<br>242,138<br>158,512<br>157,829<br>157,249<br>157,249<br>157,399<br>157,249<br>157,399<br>157,249<br>157,081<br>156,923<br>155,764<br>155,605<br>155,646<br>155,6287<br>155,6287                                            | ULLI<br>Bass<br>Densty<br>15°C<br>0.8664<br>0.8664<br>0 | LAGI<br>After<br>ed on A<br>Temp<br>*c<br>29.5<br>29.5<br>29.5<br>29.5<br>29.5<br>29.5<br>29.5<br>29.5                                                                                                    | E REPO<br>Loading<br>STM Table 5-<br>V.C.F.<br>Table<br>548<br>0.9882<br>0.9882 | RT<br>8<br>Gross Standard<br>Volume<br>M <sup>3</sup><br>156,954<br>156,798<br>156,619<br>156,619<br>156,169<br>155,639<br>155,639<br>155,542<br>155,542<br>155,542<br>155,542<br>155,227<br>155,227<br>155,227<br>155,227<br>154,217<br>154,217<br>154,427<br>154,427<br>155,425<br>155,425<br>155,425<br>155,545<br>155,545<br>155,545<br>155,545<br>155,545<br>155,545<br>155,545<br>155,547<br>154,427<br>154,427<br>155,427<br>154,427<br>154,427<br>15                                                                                                    |           |                     |
| Pint       Page         Pint       Zoom         Pint       Zoom                                                                                                    | Vessel Na<br>Grade / Cl<br>Port / Plac<br>Date / Im<br>Tank<br>No.<br>COT 1P<br>COT 1C<br>COT 15<br>COT 2C<br>COT 25<br>COT 32<br>COT 35<br>COT 36<br>COT 35<br>COT 4P<br>COT 35<br>COT 4P<br>COT 35<br>COT 55<br>COT 55 | me<br>argo.e<br>Pe<br>M<br>1002<br>105<br>106<br>107<br>108<br>100<br>110<br>110<br>110<br>110<br>111<br>111<br>111<br>111                                                                                                    | : MV. SABRA<br>: Crude Oil<br>: Jakarta<br>: 25-02-2014<br>Total Observ<br>Volume<br>M <sup>3</sup><br>155.9<br>155.9  | SurveySoft  SurveySoft  Id:2:  Id:2:  Id:2:  SurveySoft  Id:2:  Id:2:  SurveySoft  Id:2:  SurveySoft  Id:2:  SurveySoft  Id:2:  SurveySoft  Id:2:  SurveySoft  Id:2:  Id:2: Id:2:  Id:2:                                                                                                    | 2h<br>e Weter<br>Volume<br>M <sup>2</sup><br>0.159<br>0.338<br>0.477<br>0.535<br>0.795<br>0.535<br>0.795<br>1.113<br>1.272<br>1.127<br>1.590<br>1.795<br>1.590<br>1.795<br>2.266<br>2.385<br>2.545<br>2.285<br>2.545<br>2.545<br>2.5 | Excel<br>Gross Obs'd<br>Volume<br>M <sup>3</sup><br>158.828<br>158.631<br>158.511<br>158.828<br>158.727<br>157.329<br>157.329<br>157.329<br>157.329<br>157.329<br>157.329<br>157.329<br>157.329<br>157.329<br>157.329<br>155.605<br>156.6466<br>156.628<br>156.618<br>156.528<br>155.970<br>155.970<br>155. | ULLI<br>Basic<br>Density<br>15°C<br>0.8650<br>0.8649<br>0.8649<br>0.8647<br>0.8646<br>0.8647<br>0.8644<br>0.8645<br>0.8644<br>0.8645<br>0.8644<br>0.8644<br>0.8644<br>0.8644                                                                                                    | LAGI<br>After<br>ed on A<br>29.5<br>29.5<br>29.5<br>29.5<br>29.5<br>29.5<br>29.5<br>29.5                                                                                                    | E REPO<br>Loading<br>STM Table 5-<br>V.C.F.<br>Table<br>548<br>0.9882<br>0.9882<br>0.9                                                                                                    | RT<br>8<br>Gross Standard<br>Volume<br>M <sup>3</sup><br>156.954<br>156.798<br>155.641<br>156.433<br>155.643<br>155.643<br>155.699<br>155.033<br>155.869<br>155.869<br>155.869<br>155.827<br>155.227<br>155.227<br>155.227<br>155.217<br>154.784<br>154.784<br>155.785<br>155.785<br>15                                                                                                    |           |                     |
| Print       Print       Print       Print       Print         Print       Zoom       Print       Print       Coce Print         Print       Zoom       Previous Page       Coce Print         Print       Zoom       Previous Page       Previous Page         Print       Zoom       Previous Page       Previous Page         Print       Zoom       Previous Page       Previous Page         Print       Zoom       Previous Page       Previous Page         Print       Zoom       Previous Page       Previous Page         Print       Zoom       Previous Page       Previous Page         Print       Zoom       Previous Page       Previous Page         Print       Zoom       Previous Page       Previous Page         Print       Zoom       Previous Page       Previous Page         Print       Zoom       Previous Page       Previous Page         Print       Zoom       Previous Page       Previous Page         Print       Zoom       Previous Page       Previous Page         Print       Zoom       Previous Page       Previous Page         Print       Zoom       Previous Page       Previous Page                                                                                                    | Vessel Na<br>Grade / C<br>Port / Plat<br>Date / Im<br>Tank<br>No.<br>COT 19<br>COT 15<br>COT 26<br>COT 25<br>COT 32<br>COT 32  | me<br>argo<br>re<br>Pe<br>M<br>1001<br>102<br>103<br>106<br>100<br>100<br>100<br>100<br>100<br>100<br>100<br>110<br>111<br>113<br>1113<br>1115<br>115<br>115<br>116                                                                                                    | : MV. SABRA<br>: Crude Oil<br>: Jakarta<br>: 25-02-2014<br>Total Observ<br>Volume<br>M <sup>3</sup><br>158.9<br>158.9  | SurveySoft  SurveySoft  Id:2  d  Fre CM  K  S  CM  S  S  CM  S  S  CM  S  S  CM  S  S  CM  S  S  S  S  S  S  S  S  S  S  S  S  S                                                                                                    | Atism - Microsoft<br>Atism - Microsoft<br>Volume<br>M <sup>3</sup><br>0.199<br>0.318<br>0.477<br>0.538<br>0.795<br>0.795<br>1.113<br>1.272<br>1.473<br>1.273<br>1.273<br>1.290<br>1.749<br>1.908<br>2.067<br>2.226<br>2.385<br>2.544<br>2.2703<br>2.544<br>2.2703<br>2.862<br>3.021<br>3.180                                                                                                    | Excel<br>Gross Obs/d<br>Volume<br>M <sup>3</sup><br>158.828<br>158.034<br>158.832<br>157.329<br>157.240<br>157.389<br>157.240<br>157.65923<br>157.646<br>156.605<br>156.466<br>156.287<br>155.520<br>155.528                                                                                                    | ULLI<br>Baso<br>Densty<br>15°C<br>0.8650<br>0.8648<br>0.8647<br>0.8648<br>0.8647<br>0.8646<br>0.8647<br>0.8646<br>0.8647<br>0.8644<br>0.8643<br>0.8644<br>0.8643<br>0.8644<br>0.8643<br>0.8644<br>0.86440000000000000000000000000000000000                                                                                                    | LAGI<br>After<br>ed on A<br>29.5<br>29.5<br>29.5<br>29.5<br>29.5<br>29.5<br>29.5<br>29.5                                                                                                    | E REPO<br>Loading<br>STM Table 5<br>V.C.F.<br>Table<br>548<br>0.9882<br>0.9882<br>0.9881<br>0.9881<br>0.9881<br>0.9881<br>0.9881<br>0.9881                                                                                                    | ₹ <b>T</b><br>8<br>Gross Standard<br>Volume<br>M <sup>3</sup><br>156.954<br>156.483<br>156.483<br>155.483<br>155.699<br>155.423<br>155.827<br>155.227<br>155.971<br>154.9714<br>154.741<br>154.741<br>155.758<br>155.758                                                                                                    |           |                     |
| Piret Page       Zoom       Previous Page         Print       Zoom       Brow Margins         Print       Zoom       Previous Page         Print       Zoom       Previous Page         Print       Previous Page       Pre                                                                                                    | Vessel Na           Grade / C           Port / Plac           Date / Im           Tank           No.           COT 19           COT 15           COT 25           COT 32           COT 35           COT 35           COT 36           COT 46           COT 55           COT 55           COT 66           COT 55           COT 67           COT 76           COT 77           COT 77           COT 76                                                                                                    | me<br>argo<br>te<br>te<br>te<br>te<br>te<br>te<br>te<br>te<br>te<br>te<br>te<br>te<br>te                                                                                                    | : MV. SABRA<br>: Crude Oil<br>: Jakarta<br>: 25-02-2014<br>Total Observe<br>Volume<br>M <sup>3</sup><br>158.9<br>158.9 | SurveySoft<br>14:22<br>d<br>T 10<br>F 10<br>B 200<br>B 30<br>B 40<br>B 30<br>B 40<br>B 30<br>B 40<br>B 30<br>B 40<br>B 30<br>B 30<br>B 40<br>B 30<br>B 30<br>B 40<br>B 30<br>B 30<br>B 40<br>B 30<br>B 30   | Atim - Microsoft<br>Atim - Microsoft<br>Volume<br>M <sup>3</sup><br>0.159<br>0.318<br>0.477<br>0.636<br>0.795<br>0.594<br>1.113<br>1.272<br>1.431<br>1.272<br>1.431<br>1.272<br>1.431<br>1.272<br>1.431<br>1.272<br>1.430<br>1.749<br>1.908<br>2.067<br>1.2385<br>2.544<br>2.385<br>2.544<br>2.763<br>2.2862<br>3.021<br>3.3180<br>3.398<br>1.339<br>1.339<br>1.339<br>1.339<br>1.339<br>1.339<br>1.349<br>1.349         | Excel<br>Gross Obs/d<br>Volume<br>M <sup>2</sup><br>158.511<br>158.522<br>157.747<br>157.758<br>157.747<br>157.558<br>155.923<br>156.764<br>156.923<br>156.764<br>156.282<br>156.282<br>156.185<br>155.128<br>155.128<br>155.128<br>155.970<br>155.812<br>155.828<br>155.970<br>155.828<br>155.970<br>155.828<br>155.828<br>155.8 | ULLI<br>Bases<br>Density<br>15°C<br>0.8650<br>0.8649<br>0.8649<br>0.8644<br>0.8644<br>0.8645<br>0.8644<br>0.8645<br>0.8644<br>0.86440<br>0.86440<br>0.86440000000000000000000000000000000000                                                                                                    | LAGI<br>After<br>ed on A<br>Temp<br>°C<br>29.5<br>29.5<br>29.5<br>29.5<br>29.5<br>29.5<br>29.5<br>29.5                                                                                                    | E REPO<br>Loading<br>STM Table 5-<br>V.C.F.<br>Table<br>548<br>0.9882<br>0.9882<br>0.9881<br>0.9881<br>0.9881<br>0.9881<br>0.9881<br>0.9881<br>0.9881                                                                                                    | 8<br>Gross Standard<br>Volume<br>M <sup>3</sup><br>156.954<br>156.788<br>156.641<br>156.483<br>155.699<br>155.641<br>155.699<br>155.641<br>155.856<br>155.629<br>155.542<br>155.327<br>155.071<br>155.327<br>155.071<br>154.914<br>154.914<br>154.944<br>154.270<br>154.270<br>154.114<br>153.860<br>133.8643                                                                                                    |           |                     |
| Pint Project       Com       Providus Page       Com         Pint       Page       Com       Providus Page       Com         Pint       Zoom       Providus Page       Com       Com         Print       Zoom       Previdus Page       Com       Com                                                                                                    | Vessel Na           Grade / C           Port / Plat           Date / Tim           Tank           No.           COT 19           COT 10           COT 12           COT 15           COT 25           COT 32           COT 32           COT 40           COT 40           COT 42           COT 45           COT 55           COT 55           COT 55           COT 55           COT 60           COT 60           COT 75           COT 75           COT 75           COT 75           COT 75           COT 75           COT 75           COT 75           COT 75           COT 76                                                                                                    | me<br>argo-<br>e<br>Pe<br>M<br>101<br>102<br>103<br>104<br>105<br>105<br>106<br>107<br>100<br>111<br>112<br>113<br>114<br>1114<br>1115<br>116<br>1116<br>1117<br>1118<br>1118<br>1118<br>1118<br>1121<br>1121<br>1121                                                                          | : MV. SABRA<br>: Crude Oil<br>: Jakarta<br>: 25-02-2014<br>Total Observe<br>Volume<br>M <sup>3</sup><br>158.9<br>158.9 | SurveySoft<br>14:22<br>14:22<br>14:23<br>14:24<br>14:24<br>14:2                                                                                                | 3h<br>e Water<br>Volume<br>M <sup>2</sup><br>0.318<br>0.477<br>0.636<br>0.795<br>0.477<br>0.636<br>0.795<br>1.272<br>1.431<br>1.272<br>1.431<br>1.272<br>1.431<br>1.272<br>1.268<br>2.067<br>2.286<br>2.584<br>2.768<br>2.584<br>2.768<br>2.584<br>2.768<br>2.584<br>3.339<br>3.439<br>3.4595<br>7.57                                                                                                    | Excel<br>Gross Obs/d<br>Volume<br>M <sup>4</sup><br>158.828<br>158.829<br>158.870<br>158.832<br>158.034<br>158.832<br>157.329<br>157.329<br>157.329<br>157.329<br>157.329<br>155.466<br>156.128<br>155.632<br>155.632<br>155.6 | ULLI<br>Bases<br>Density<br>15°C<br>0.8650<br>0.8649<br>0.8648<br>0.8643<br>0.8644<br>0.8644<br>0.8644<br>0.8644<br>0.8644<br>0.8644<br>0.8644<br>0.8644<br>0.8644<br>0.8644<br>0.8645<br>0.8645<br>0.8655<br>0.8655<br>0.8655<br>0.8655<br>0.8655<br>0.8655<br>0.8655<br>0.8655<br>0.8655<br>0.8655<br>0.8655<br>0.8655<br>0.8655<br>0.8655<br>0.8655<br>0.8655<br>0.8655<br>0.8655<br>0.8655<br>0.8655<br>0.8655<br>0.8655<br>0.8655<br>0.8655<br>0.8555<br>0.85550<br>0.85550<br>0.85550000000000                                                                                                    | LAGI<br>After<br>ed on A<br>Temp<br>°C<br>29.5<br>29.5<br>29.5<br>29.5<br>29.5<br>29.5<br>29.5<br>29.5                                                                                                    | E REPO<br>Loading<br>STM Table 5-<br>V.C.F.<br>Table<br>548<br>0.9882<br>0.9882<br>0.9882<br>0.9882<br>0.9882<br>0.9882<br>0.9882<br>0.9882<br>0.9882<br>0.9882<br>0.9882<br>0.9882<br>0.9882<br>0.9882<br>0.9882<br>0.9882<br>0.9882<br>0.9882<br>0.9882<br>0.9882<br>0.9882<br>0.9882<br>0.9881<br>0.9881<br>0.9881<br>0.9881<br>0.9881<br>0.9881<br>0.9881<br>0.9881                                                                                                    | 8<br>Gross Standerd<br>Volume<br>M <sup>3</sup><br>156,954<br>156,641<br>156,483<br>129,241<br>155,643<br>155,643<br>155,643<br>155,856<br>155,542<br>155,345<br>155,227<br>155,071<br>154,914<br>154,544<br>154,427<br>154,124<br>154,427<br>154,124<br>154,124<br>154,127<br>154,124<br>154,124<br>154,124<br>154,124<br>154,124<br>154,124<br>154,124<br>154,124<br>154,124<br>154,124<br>154,124<br>154,124<br>154,124<br>154,124<br>154,124<br>154,124<br>154,124<br>154,124<br>154,124<br>154,124<br>154,124<br>155,124<br>155,124<br>154,124<br>154,124<br>154,124<br>154,124<br>154,124<br>154,124<br>154,124<br>154,124<br>154,124<br>154,124<br>154,124<br>154,124<br>154,124<br>154,124<br>154,124<br>154,124<br>155,125<br>155,125,125<br>155,125,125,125<br>155,125,125,125,125,125,125,125,125,125, |           |                     |
| Pint Protect         Pint         Zoom         Protocs         Preview                                                                                                    | Vessel Na           Grade / C           Port, / Plat           Date / Tim           Tank           COT 1P           COT 12           COT 2C           COT 2C           COT 3C           COT 4P           COT 4C           COT 5S           COT 5S           COT 5S           COT 5S           COT 6C           COT 7S           COT 7S           COT 7S           COT 7S           COT 7S           COT 7S           COT 7S           COT 7S           COT 7S           COT 7S           COT 7S           COT 7S           COT 7S           COT 7S           COT 7S           COT 7C           COT 7C           COT 7S           COT 8C           COT 8C           COT 8C           COT 8C           COT 8C           COT 8C           COT 8C           COT 8C           COT 8C           COT 8C                                                                                                    | me<br>argo<br>se<br>Pe<br>M<br>1001<br>102<br>103<br>104<br>105<br>107<br>100<br>100<br>100<br>100<br>100<br>100<br>100<br>100<br>100                                                                                                    | : MV. SABRA<br>Crude Oil<br>: Jakarta<br>: 25-02-2014<br>Total Observe<br>Wolume<br>M <sup>3</sup><br>155.93<br>155.93<br>1                                                                                                    | SurveySoft<br>14-12<br>14-2<br>14-2 | sh<br>e Water<br>Volume<br>M <sup>3</sup><br>0.318<br>0.477<br>0.636<br>0.795<br>0.954<br>1.113<br>1.272<br>1.431<br>1.590<br>1.272<br>1.431<br>1.272<br>1.431<br>1.272<br>1.431<br>1.272<br>1.431<br>1.272<br>1.431<br>1.272<br>1.236<br>2.368<br>2.286<br>2.286<br>2.286<br>2.286<br>2.286<br>2.308<br>1.278<br>2.254<br>4.278<br>2.286<br>2.389<br>3.339<br>3.438<br>3.438<br>3.438<br>3.438                                                                                                    | Excel<br>Gross Obs'd<br>Volume<br>M <sup>3</sup><br>158.670<br>158.511<br>157.70<br>157.739<br>157.739<br>157.739<br>157.739<br>157.739<br>157.739<br>157.739<br>157.739<br>157.68<br>155.739<br>155.625<br>156.625<br>156.627<br>156.625<br>156.537<br>155.435<br>155.435<br>155.345<br>155.345 | Basa<br>Basa<br>Denstry<br>15°C<br>0.8650<br>0.8650<br>0.8648<br>0.8648<br>0.8644<br>0.8644     | LAGI<br>After A<br>Temp *C<br>29.5<br>29.5<br>29.6<br>29.6     | E REPO<br>Loading<br>STM Table 5<br>V.C.F.<br>Table<br>548<br>0.9882<br>0.9882<br>0.9882<br>0.9882<br>0.9882<br>0.9882<br>0.9882<br>0.9882<br>0.9882<br>0.9882<br>0.9882<br>0.9882<br>0.9882<br>0.9882<br>0.9882<br>0.9882<br>0.9882<br>0.9882<br>0.9882<br>0.9882<br>0.9882<br>0.9882<br>0.9882<br>0.9881<br>0.98810 | R<br>8<br>Gross Stand ard<br>Volume<br>M <sup>3</sup><br>156,954<br>156,954<br>156,654<br>156,654<br>156,654<br>155,856<br>155,659<br>155,659<br>155,659<br>155,659<br>155,659<br>155,856<br>155,856<br>155,857<br>155,857<br>155,857<br>155,857<br>155,857<br>155,857<br>155,856<br>155,857<br>155,857<br>155,857<br>155,857<br>155,857<br>155,857<br>155,857<br>155,856<br>155,857<br>155,857<br>155,856<br>155,857<br>155,857<br>155,856<br>155,857<br>155,857<br>15                                                                                                    |           |                     |
| Pint Preter         Pint Page         Pint Page         Pint         Zoom         Previous Page         Previous Page <td>Vessel Na           Grade / C           Port / Plat           Date / Tim           Tank           No.           COT 19           COT 15           COT 29           COT 20           COT 32           COT 32           COT 32           COT 34           COT 40           COT 40           COT 52           COT 52           COT 54           COT 55           COT 65           COT 77           COT 78           COT 98           COT 98           COT 98           COT 98           COT 98           COT 98</td> <td>me<br/>argo<br/>re<br/>P<br/>Con'd Ulage<br/>M<br/>101<br/>102<br/>103<br/>104<br/>105<br/>107<br/>108<br/>109<br/>110<br/>108<br/>109<br/>110<br/>108<br/>109<br/>110<br/>108<br/>109<br/>110<br/>101<br/>111<br/>112<br/>113<br/>114<br/>115<br/>115<br/>116<br/>117<br/>117<br/>117<br/>117<br/>117<br/>117<br/>117<br/>117<br/>117</td> <td>: MV. SABRA<br/>: Crude OI<br/>: Jakarta<br/>: 22-02-2014<br/>Total Observi<br/>Wolume<br/>155.9.<br/>155.9.<br/>155.9</td> <td>SurveySoft<br/>144:2<br/>144:2<br/>146<br/>147<br/>146<br/>147<br/>147<br/>147<br/>147<br/>147<br/>147<br/>147<br/>147</td> <td>Ah<br/>e Water<br/>Volume<br/>M<sup>3</sup><br/>0.477<br/>0.636<br/>0.795<br/>0.594<br/>1.113<br/>1.272<br/>1.431<br/>1.590<br/>1.208<br/>2.266<br/>2.365<br/>2.266<br/>2.365<br/>2.254<br/>3.021<br/>3.309<br/>3.439<br/>3.439<br/>3.4</td> <td>Excel<br/>Gross Obs'd<br/>Volume<br/>M<sup>3</sup><br/>158.828<br/>158.670<br/>158.511<br/>157.828<br/>157.707<br/>157.528<br/>157.703<br/>157.703<br/>157.703<br/>157.703<br/>157.703<br/>157.703<br/>157.703<br/>157.703<br/>155.703<br/>155.811<br/>155.827<br/>155.811<br/>155.815<br/>155.843<br/>155.375<br/>155.343<br/>155.375<br/>155.343<br/>155.343<br/>155.345<br/>155.343<br/>155.345<br/>155.345<br/>155.345<br/>155.345<br/>155.345<br/>155.3</td> <td>Base<br/>Denstry<br/>15°C.<br/>0.8640<br/>0.8640<br/>0.8643<br/>0.8644<br/>0.8644<br/>0.86</td> <td>LAGI<br/>After<br/>ed on A<br/>Temp<br/>*C<br/>29:5<br/>29:5<br/>29:6<br/>29:6</td> <td>E REPO<br/>Loading<br/>STM Table 5<br/>V.C.F.<br/>Table<br/>548<br/>0.9882<br/>0.9882<br/>0.9881<br/>0.98810</td> <td>RT<br/>8<br/>Gross Stand ard<br/>Volume<br/>M<sup>3</sup><br/>156.954<br/>156.954<br/>156.954<br/>156.631<br/>155.825<br/>155.639<br/>155.639<br/>155.639<br/>155.639<br/>155.825<br/>155.227<br/>155.021<br/>155.227<br/>155.227<br/>154.124<br/>154.227<br/>155.238<br/>155.227<br/>155.227<br/>1</td> <th></th> <td></td> | Vessel Na           Grade / C           Port / Plat           Date / Tim           Tank           No.           COT 19           COT 15           COT 29           COT 20           COT 32           COT 32           COT 32           COT 34           COT 40           COT 40           COT 52           COT 52           COT 54           COT 55           COT 65           COT 77           COT 78           COT 98           COT 98           COT 98           COT 98           COT 98           COT 98                                                                                                    | me<br>argo<br>re<br>P<br>Con'd Ulage<br>M<br>101<br>102<br>103<br>104<br>105<br>107<br>108<br>109<br>110<br>108<br>109<br>110<br>108<br>109<br>110<br>108<br>109<br>110<br>101<br>111<br>112<br>113<br>114<br>115<br>115<br>116<br>117<br>117<br>117<br>117<br>117<br>117<br>117<br>117<br>117 | : MV. SABRA<br>: Crude OI<br>: Jakarta<br>: 22-02-2014<br>Total Observi<br>Wolume<br>155.9.<br>155.9.<br>155.9                                                                                                    | SurveySoft<br>144:2<br>144:2<br>146<br>147<br>146<br>147<br>147<br>147<br>147<br>147<br>147<br>147<br>147                                                                                                    | Ah<br>e Water<br>Volume<br>M <sup>3</sup><br>0.477<br>0.636<br>0.795<br>0.594<br>1.113<br>1.272<br>1.431<br>1.590<br>1.208<br>2.266<br>2.365<br>2.266<br>2.365<br>2.254<br>3.021<br>3.309<br>3.439<br>3.439<br>3.4 | Excel<br>Gross Obs'd<br>Volume<br>M <sup>3</sup><br>158.828<br>158.670<br>158.511<br>157.828<br>157.707<br>157.528<br>157.703<br>157.703<br>157.703<br>157.703<br>157.703<br>157.703<br>157.703<br>157.703<br>155.703<br>155.811<br>155.827<br>155.811<br>155.815<br>155.843<br>155.375<br>155.343<br>155.375<br>155.343<br>155.343<br>155.345<br>155.343<br>155.345<br>155.345<br>155.345<br>155.345<br>155.345<br>155.3 | Base<br>Denstry<br>15°C.<br>0.8640<br>0.8640<br>0.8643<br>0.8644<br>0.8644<br>0.86    | LAGI<br>After<br>ed on A<br>Temp<br>*C<br>29:5<br>29:5<br>29:6<br>29:6 | E REPO<br>Loading<br>STM Table 5<br>V.C.F.<br>Table<br>548<br>0.9882<br>0.9882<br>0.9882<br>0.9882<br>0.9882<br>0.9882<br>0.9882<br>0.9882<br>0.9882<br>0.9882<br>0.9882<br>0.9882<br>0.9882<br>0.9882<br>0.9882<br>0.9882<br>0.9882<br>0.9882<br>0.9882<br>0.9882<br>0.9882<br>0.9882<br>0.9882<br>0.9882<br>0.9882<br>0.9882<br>0.9882<br>0.9882<br>0.9882<br>0.9881<br>0.98810 | RT<br>8<br>Gross Stand ard<br>Volume<br>M <sup>3</sup><br>156.954<br>156.954<br>156.954<br>156.631<br>155.825<br>155.639<br>155.639<br>155.639<br>155.639<br>155.825<br>155.227<br>155.021<br>155.227<br>155.227<br>154.124<br>154.227<br>155.238<br>155.227<br>155.227<br>1                                                                                                    |           |                     |

Figure 15 & 16. Preview Bunker Survey and Oil Survey results

### Function & Features (continued)

3. Save This Form

This button is function to save the data on page. It is used in intermediate save before you do Export.

4. Clean This Form

By pressing this button you will clean the data on page. If in the first action it won't clean the data on page, you should press it twice.

5. Export

Export is the new feature in SurveyorMates, with this feature you could save your data on your computer to retrieve it when you need later.

You need to press Export, give name to your file, choose your file location as you wish and then press Save.

| 🔣 Save As                  |                         |                       | ×            |         |              |             |             |                |             |                  |     |
|----------------------------|-------------------------|-----------------------|--------------|---------|--------------|-------------|-------------|----------------|-------------|------------------|-----|
| SurveySoft • N             | Vew folder → 0. 3in1 →  | 🔹 🔯 Search 0. 3in 1   | 2            |         |              |             |             |                |             |                  |     |
| Organize  Vew folder       |                         |                       | 800          |         | Hydro        | ostatic Tab | le for M    | anual Ca       | lculatio    | n                |     |
| Documents Name             | *                       | Date modified         |              | 01:20h  |              |             |             |                |             |                  |     |
| Music                      | orm                     | 1/15/2015 12:25 PM Ei | e folder     | 7.92    | Displacement | nt @ Draft  | Ton Per Cen | timeter (TPC)  | Long Center | Elotation (LCE)  |     |
| Pictures                   | RT                      | 1/15/2015 12:25 PM Pi | e folder     | 1.52    |              | 155687      | 9           | 176.14         | 9           |                  |     |
| Videos                     | .txt                    | 1/21/2015 8:06 PM Te  | ext Document | 9.18    | 9.043        | 156,444.366 | 9.043       | 176.166        | 9.043       | 0.000            |     |
|                            | ew Text Document.txt    | 1/21/2015 9:51 PM Te  | ext Document | 10.29   | 9.05         | 156563      | 9.05        | 176.17         | 9.05        | 0                |     |
| 🔣 Homegroup                |                         |                       |              |         | MTC 1 or dN  | 1/47.1      | MTC 2 or db | A/d7 2         |             |                  |     |
| r Computer                 |                         |                       |              | 429.83  | 9.5          | 3848.4      | 8.5         | 3812           |             |                  |     |
| 🏭 OS (C:)                  |                         |                       |              | 405.04  | 9.543        | 3849.437    | 8.543       | 3813.989       |             |                  |     |
| DATA (E:)                  |                         |                       |              | 125.21  | 9.55         | 3849.6      | 8.55        | 3814.3         |             |                  |     |
| KINGSTON urD               |                         |                       |              | 0       |              |             |             |                |             |                  |     |
| 📬 Network 🖃 🔳              |                         |                       | <u> </u>     |         |              |             |             | Note           | es: Do not  | change the       |     |
| File name:                 |                         |                       | •            |         |              |             |             | red            | values. Cli | ck Calculate     |     |
| Save as type: Text Files ( | *.txt)                  |                       | -            | 22:25b  |              |             |             | to re          | etresh.     |                  |     |
| Authors: Faisal Yusuf      | Tags: Add a             | tag                   |              | 22.3511 | -            |             |             |                |             |                  |     |
|                            |                         |                       |              | 19.28   | Displaceme   | nt @ Draft  | Ton Per Ce  | ntimeter (TPC) | Long. Cente | er Flotation (LC | .F) |
| A kirda Ealdare            | Too                     | ls - Save             | Cancel       | 19.39   | 19.35        | 340051      | 19.35       | 179.73         | 19.35       | 0                |     |
|                            |                         |                       |              | 19.5    | 19.300       | 340,055.018 | 19.300      | 179.73         | 19.300      | 0.000            |     |
| Cargo Description          | Coal in Bulk            | Density of Sea Wate   | er 1.02      |         | 10.4         | 1 340330    | 10.4        | 115.75         | 10.4        | •                |     |
| BL Quantity                |                         | Ballast / Fresh Wate  | r            | 000.44  | MTC 1 or d   | M/dZ 1      | MTC 2 or d  | M/dZ 2         |             |                  |     |
| be quantity                | 25687                   | buildsty mesh wate    | 1378.913     | 398.11  | 19.85        | 4084        | 18.85       | 4083.5         |             |                  |     |
| Sea Cond. Initial / Final  | Swell -1.0m Swell -1.5m | Fuel Oil / Diesel Oil | 1322.28      | 125     | 19.9         | 4084        | 18.9        | 4083.857       |             |                  |     |
| Surveyor Name              | Capt. Marco             | Lub. Oil / Others     | 0            | 0       | 10.0         | 1 4004      | 10.5        | 1 4004         |             |                  |     |
|                            |                         |                       |              |         |              |             |             |                |             |                  |     |
| Calculate                  | Save This Form          | Export                | Sounding     | Initial | Manual T     | able -      | Tools       | Tools 2        |             |                  |     |
|                            |                         |                       |              |         |              |             |             |                |             |                  |     |
| Preview & Print            | Clean This Form         | Import                | Sounding     | Final   | Auto Ta      | ble         | Main M      | Venu           |             |                  |     |
|                            |                         | mport                 |              |         |              |             |             |                |             |                  |     |
|                            |                         |                       |              |         |              |             |             |                |             |                  |     |
|                            |                         |                       |              |         |              |             |             |                |             |                  |     |
|                            |                         |                       |              |         |              |             |             |                |             |                  |     |

Figure 17. Export your data to save on computer.

# Function & Features (continued)

#### 6. Import

To support Export, the SurveyorMates provided with Import Button to recall/retrieve the data that saved previously.

It will work by pressing the Import Button, find you data location and choose the file name, then click Open.

| aftSurvey                 |                     |             |                      |                                   |                                        |                 |         |              |                    |
|---------------------------|---------------------|-------------|----------------------|-----------------------------------|----------------------------------------|-----------------|---------|--------------|--------------------|
| DraftSurvey               | ,                   |             | Initial Surve        | у                                 | Hydrostatic T                          | able for Mar    | nual Ca | lculatio     | on                 |
| Vessel Name               | MV. SEA SUGAR       | <b>2</b> 00 | Pata Pittana         |                                   | -                                      |                 | X       | 1            |                    |
| GRT / NRT                 | 187864 112          | 2928        |                      | SurveySoft → New folder → 0. 3in1 | • • • 🐼 Sear                           | rch 0. 3in 1    |         | Long. Center | Flotation (LCF)    |
| LBP / Breadth             | 285 63              | 000         | anize 🔻 New folder   |                                   |                                        | 8== -           |         | 9            | 0                  |
| Light Ship / Constant     | 85843.32 580        | 05.61       | 💪 SkyDrive 🔺 👔       | Name *                            | Date modified                          | Type            | Size    | 9.043        | 0.000              |
| Summer Draft / DWT        | 24.472 340          | 6266.28     |                      | Form                              | 1/15/2015 12:25 PM                     | File folder     |         | 3.05         |                    |
| dF Initial / dF Final     | 19.5 19.            | .5          | Documents            | 🕌 ORI                             | 1/15/2015 11:54 AM                     | File folder     |         |              |                    |
| dM Initial / dM Final     | 6.4 6.4             | L 6         | Music  Pictures      | 1.txt                             | 1/21/2015 8:06 PM<br>1/21/2015 9:51 PM | Text Document   |         |              |                    |
| dA Initial / dA Final     | 19.5 19.            | .5          | Podcasts             |                                   | 4/24/2010 5.31 114                     | Cont production |         |              |                    |
| LBM Initial / LBM Final   | 246.00 246          | 6.00        | Videos               |                                   |                                        |                 |         | ve: Do not   | change the         |
| MTC / LCF on Table        | Per CM - Fro        | m Mid F     | Homegroup            |                                   |                                        |                 |         | values. Cli  | ick Calculate      |
| Survey Purpose            | Loading -           | 1           | Computer             |                                   |                                        |                 |         | efresh.      |                    |
| Principals / Client       | Five Stars Shipping | g Co.       | OS (C:)              |                                   |                                        |                 |         | Long, Cent   | er Flotation (LCF) |
| Port / Place              | Tg. Priok, Jakarta  |             | KINGSTON urDri       |                                   |                                        |                 |         | 19.35        | 0                  |
| vrival Date               | 23-02-2015          |             | <b>•</b> •           |                                   |                                        |                 |         | 19.386       | 0.000              |
| argo Description          | Coal in Bulk        | _           | File nar             | me:                               | _ Text                                 | File (*.txt)    | _       | 19.4         | 10                 |
| 8L Quantity               | 25687               |             |                      |                                   | Tools •                                | Open Car        | icel    |              |                    |
| Sea Cond. Initial / Final | Swell -1.0m Sv      | well -1.5m  | Fuel Oil / Diesel Oi | II 1322.28 125                    | 19.886 4084.000                        | 18.886 4        | 083.857 |              |                    |
| Surveyor Name             | Capt. Marco         |             | Lub. Oil / Others    | 0 0                               | 19.9 4084                              | 18.9 4          | 084     |              |                    |
|                           |                     |             |                      |                                   |                                        |                 |         |              |                    |
| Calculate                 | Save This Fo        | orm         | Export               | Sounding Initial                  | Manual Table 🝷                         | Tools To        | pols 2  |              |                    |
| Preview & Print           | Clean This F        | orm         | Import               | Sounding Final                    | Auto Table                             | Main Me         | nu      |              |                    |

Figure 18. Import to recall your saved data.

7. Exit

When you have finished with survey, you could press the Exit Button.

### Setting Company Logo

How to change / customize the header logo? Check the video here: <a href="https://youtu.be/uPqFeO8ei41">https://youtu.be/uPqFeO8ei41</a>

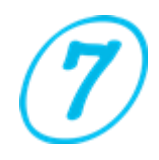

# How to convert survey form to PDF

**Question:** I recently purchased SurveyorMates-A1+ and been exploring the software, yet I find it very hard to work with not being able to save the reports and send these via email. I am a certified surveyor can't always have a printer available plus the majority of clients prefer to have a soft copy. Is there a way to have this option unblocked or available?

**Answer:** You need PDF Writer software installed on computer to convert the form to PDF such as Adobe Acrobat and NitroPDF.

You also could use FREE software for the same function:

- Foxit Reader downloadable at link: <u>https://www.foxitsoftware.com/downloads/</u>
- CutePDF downloadable at link: <u>http://www.cutepdf.com/</u>

We have tried both, but preferred to Foxit Reader

Then do the following steps:

Open the Program >>> Press AGREE >>> DRAFT SURVEY >>> PREVIEW & PRINT >>> Tick DRAFT SURVEY >>> PREVIEW & PRINT >>> Press PRINT >>> change the PRINTER NAME to FOXIT or CUTE PDF >>> click OK >>> choose the FILE LOCATION for your file and edit the FILE NAME if you like >>> then click SAVE.

To customize the PDF; quality, colour or gray scale, size of paper etc >>> open PROPERTY and change your PDF Settings.

Attached the support pictures.

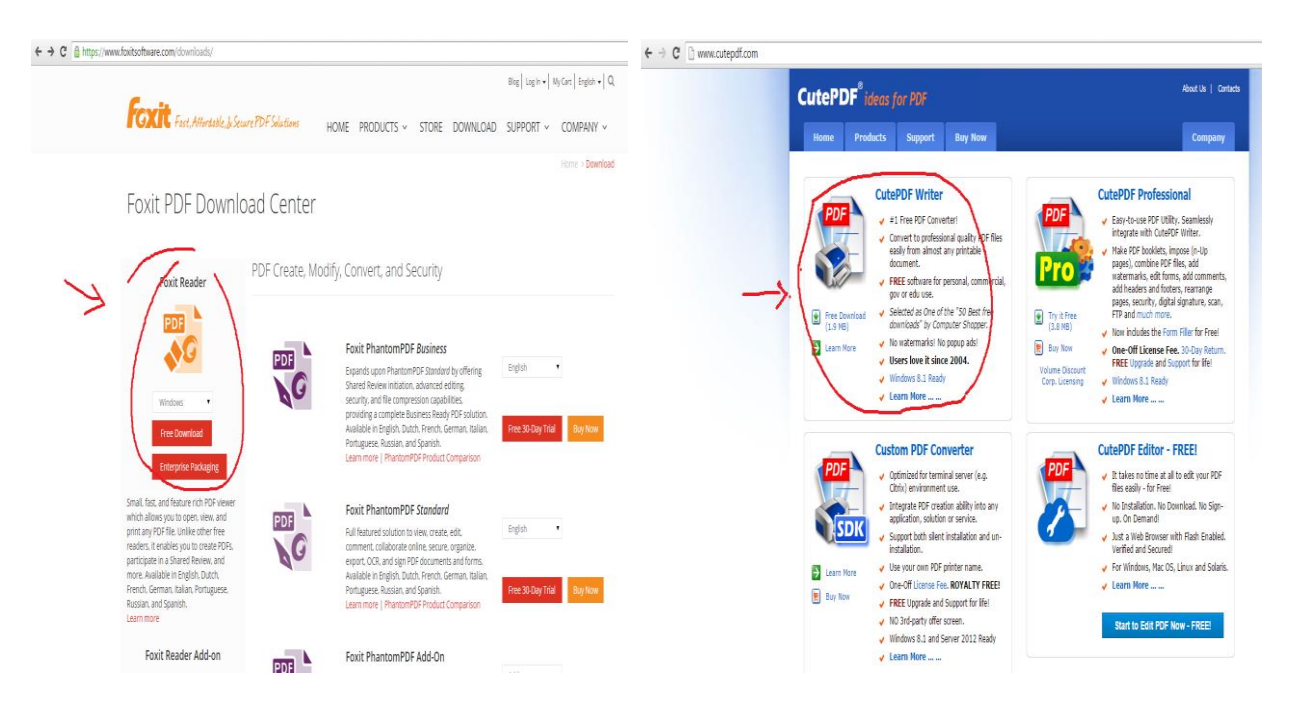

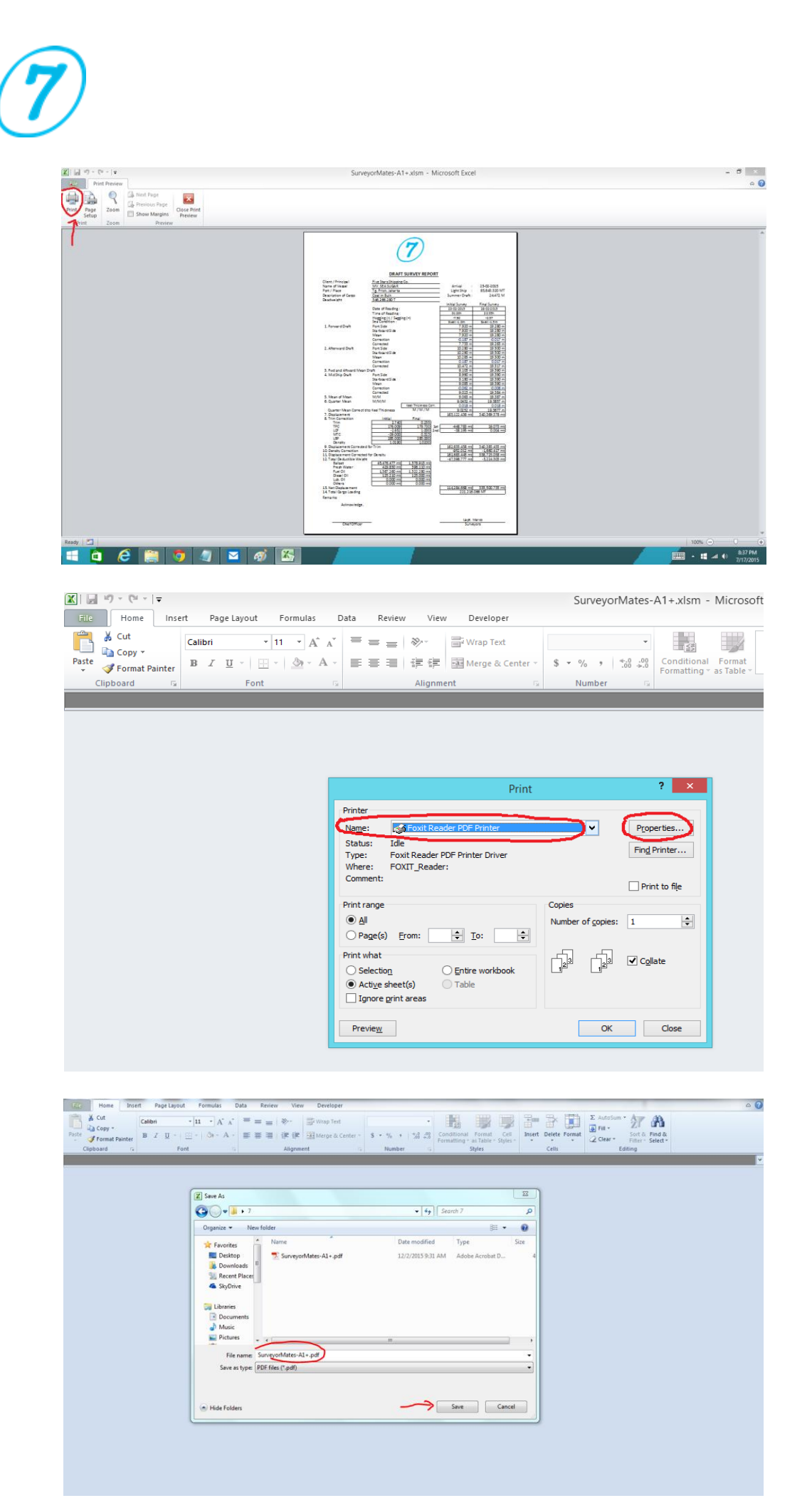

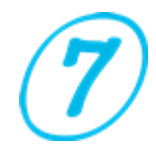

#### Troubleshooter

Before running the software, you need to set "Format of Region and Language".

Press "Control Panel" then "Clock, Language, and Region" then choose "Region and Language".

Under "Format" then ensure to choose "English (United States)" and click "Apply" and "OK".

| Clock, Language, and Regi                                                               | on<br>el « Clock, Language, and Region                                                                                                    | Search Control Panel   |
|-----------------------------------------------------------------------------------------|----------------------------------------------------------------------------------------------------|------------------------|
| Control Panel Home<br>System and Security<br>Network and Internet<br>Hardware and Sound | Set And Time     Set A time and date         And the date in additional for different time proves         And the date prime the date         And the date prime the date         And the date prime the date         And the date prime the date         And the date prime the date         And the date prime the date         And the date prime the date         And the date prime the date         And the date prime the date         And the date prime the date         And the date prime the date         And the date         And         And the date         And the date         And the date | X                      |
| Programs                                                                                | Formats Location Keyboards and Languages Administrative Numbers Currency Time Date                                                                                                    |                        |
| Appearance and Personak                                                                 | formati                                                                                                    | - 1                    |
| Clock, Language, and F                                                                  | English (United States)   Positive: 123,456,789.00 Negative: -123,456,789.00                                                                                                    |                        |
| Ease of Access                                                                          | Date and time formats                                                                                                    |                        |
|                                                                                         | Loop date dddd MIMM dd ywy                                                                                                    |                        |
|                                                                                         | No. of digits after decimat                                                                                                    |                        |
|                                                                                         | Long time: hmm ss tt V                                                                                                    |                        |
|                                                                                         | First day of week: Sunday                                                                                                    |                        |
|                                                                                         | What does the notation mean? Negative sign symbol:                                                                                                    |                        |
|                                                                                         | Examples -1.1                                                                                                    |                        |
|                                                                                         | Short date: 4/13/2015 Display leading zeros: 0.7 💌                                                                                                    |                        |
|                                                                                         | Short time: 9:04 AM                                                                                                    |                        |
|                                                                                         | Long time: 9:04:53 AM Messurement system: U.S.                                                                                                    |                        |
|                                                                                         | Additional settings Standard digits: 0123456789                                                                                                    |                        |
|                                                                                         | Go online to learn about changing languages and regional formats Use native digits: Never                                                                                                    |                        |
|                                                                                         | OK Geneel Apply numbers, currency, time, and date.                                                                                                    |                        |
|                                                                                         | OK Carcel Archi                                                                                                    |                        |
|                                                                                         |                                                                                                    |                        |
|                                                                                         |                                                                                                    |                        |
|                                                                                         |                                                                                                    |                        |
|                                                                                         |                                                                                                    |                        |
|                                                                                         |                                                                                                    |                        |
| Start 🧮 🚺                                                                               |                                                                                                    | EN 1 [D 20 (0) 9:05 AM |

Once you work with software you might face the following:

- Software is freezing, you can't continue working.
- Software suddenly disappears but not closes properly. When you try to reopen the by click icon it won't start.
   Solution:

Press "Ctrl+Alt+Del" to open "Windows Task Manager" then choose "Processes" and highlight "EXCEL.EXE" and click "End Process".

| Windows Task Manager          |                     |                    |                       |                     |                       |                             |                                |
|-------------------------------|---------------------|--------------------|-----------------------|---------------------|-----------------------|-----------------------------|--------------------------------|
| e Ontions View Help           |                     | -                  |                       |                     |                       |                             |                                |
|                               | 1                   |                    | Initial Survey        | ,                   | the design of the To  | his for Manual C            | - I I Marine                   |
| oplications Processes Service | s   Performance   N | letworking   Users |                       | ·                   | Hydrostatic Ta        | ible for Manual C           | alculation                     |
| Image Name In                 | Liner Name COLL     | Memory ( De        | Date & Time           | 23-02-2015 01:20h   |                       |                             |                                |
| ateriax eve                   | 00                  | 1,128.K            | End D / End E         | [                   | _                     |                             |                                |
| csrss.exe                     | 00                  | 6.604K             | rwup/rwus             | 7.94 7.92           | Displacement @ Draft  | Ton Per Centimeter (TPC)    | Long. Center Flotation (LCF)   |
| DbmiTrayicon.exe              | Faisal 00           | 3.715 K DB         | Mid P / Mid S         | 8.99 9.18           | 9 155687              | 9 176.14                    | 9 1                            |
| dvm.exe                       | Faisal 00           | 1.240 K De         |                       |                     | 9025221 156.129.000   | 5.( 902522: 17615513        | 9025221 1,000                  |
| EXCEL EXE                     | Faisal 32           | 27.824K Mc         | Aft P / Aft S         | 10.28 10.29         | 9.05 156563           | 9.05 175.17                 | 9.05                           |
| explorer.exe                  | Faisal 00           | 39.928 K Wi        | Describe of fees line |                     | 1 200 1 20000         | 1 2002 1 10012              | 1 1 1                          |
| hpwuschd2.exe                 | Faisal 00           | 608 K hpr          | Density or sea wat    | r   1.019           | MTC 1 or dW/d7 1      | MTC 2 or dM/d7 2            |                                |
| [AStor[con.exe                | Faisal 00           | 9.728 K IA:        | Ballast / Fresh       | 45 476 477          | 0.5                   |                             |                                |
| LG Smart Scan Monitoring.exe  | Faisal 00           | 3.012K LG          | bondsty riesh         | 45476.477   429.65  | 5.3 3040.4            | 6.3 301Z                    |                                |
| LG Smart Scan.exe             | Faisal 00           | 209.176 K LG       | Fuel Oil / Diesel C   | II 1367.26 125.21   | 9525221 38490054      | 8525221 38131605            |                                |
| msseces.exe                   | Faisal 00           | 4.168 K Mic        |                       |                     | 9.55 3849.6           | 8.55 3814.3                 |                                |
| kulupiexe                     | Field 00            | 1.004K HD          | Lub. Oil / Others     | 0 0                 |                       |                             |                                |
| tasiriost.exe                 | Falsal 00           | 4.746 K HO         |                       |                     |                       |                             |                                |
| TRY-SurveyorMates eve         | Faisal 01           | 1.940 K Ma         | Einal Current         |                     |                       | No                          | tes: Do not change the         |
| TIPIT Laws                    | Event on            | g ADE IF THE       | - Final Survey        |                     | Keel Thickness Correc | tion 0.018 red              | I values. Click Calculate      |
| 4                             |                     |                    |                       |                     |                       | to                          | refresh.                       |
| Show processes from all us    | sers                | End Process        | Date & Time           | 26-02-2015 22:35h   |                       |                             |                                |
|                               |                     |                    |                       |                     | _                     |                             |                                |
|                               |                     |                    | Pind P / Pind S       | 19.11 19.11         | Displacement @ Draft  | Ton Per Centimeter (TPC     | ) Long. Center Flotation (LCF) |
| esses: 62 CPU Usage: 3        | 2% Ртувіса          | al Memory: 34%     | Mid P / Mid S         | 10.20               | 19.35 340051          | 19.35 179.73                | 19.35 1                        |
|                               | I ig. Prick, sak    | arca               |                       | 1 19.39             | 193431/ 339.927.66    | 193431/ 17973.00            | 193431/ 1.000                  |
| rival Date                    | 23-02-2015          | _                  | Aft P / Aft S         | 19.5 19.5           |                       |                             |                                |
|                               | _                   |                    |                       |                     | 19.4   340950         | 19.4 179.73                 | 19.4 1                         |
| argo Description              | Coal in Bulk        |                    | Density of Sea Wat    | 2r 1.02             | MATC 2 on dealers     | ALL A REAL AND A REAL AND A |                                |
| Quantity                      | 10000               | -                  | Rallast / Fresh Wate  |                     | 10.00                 | 10.05                       |                                |
| - desired                     | 20087               |                    |                       | . 13/8/313 1 398/11 | 13.83 4004            | 16.63 4065.3                |                                |
| za Cond. Initial / Final      | Swell-1.0m          | Swell-1.5m         | Fuel Oil / Diesel Oi  | 1322.28 125         | 198431/ 4084,000      | 188431 40834314             |                                |
|                               |                     | 1                  |                       |                     | 19.9 4084             | 18.9 4084                   |                                |
| irveyor Name                  | Capt. Marco         |                    | Lub. Oil / Others     | 0 0                 |                       |                             |                                |
|                               |                     |                    |                       |                     |                       |                             |                                |
|                               |                     |                    |                       |                     |                       |                             |                                |
| Calculate                     | Save Th             | is Form            | Export                | Sounding Initial    | Manual Table *        | Tools   Tools 2             |                                |
|                               |                     |                    |                       |                     |                       |                             | 1                              |
|                               |                     |                    |                       |                     |                       |                             | 1                              |
| Preview & Print               | Clean Ti            | his Form           | Import                | Sounding Final      | Auto Table            | Main Menu                   |                                |
|                               |                     |                    |                       |                     |                       |                             |                                |
|                               |                     |                    |                       |                     |                       |                             |                                |
|                               |                     |                    |                       |                     |                       |                             |                                |
|                               |                     |                    |                       |                     |                       |                             |                                |
|                               |                     |                    |                       |                     |                       |                             |                                |
|                               |                     |                    |                       |                     |                       |                             |                                |
|                               |                     |                    |                       |                     |                       |                             |                                |
| n 🔚 🔘 🕅                       |                     |                    |                       |                     |                       |                             | un   * P 20 00 130             |
|                               |                     |                    |                       |                     |                       |                             | ,                              |

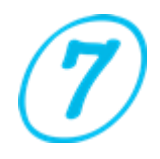

Using Excel 2003 and 2002? Download and install the Compatibility Pack

To open 2016, 2013, 2010 or 2007 Office System documents in Office 2003, Office XP, or Office 2000, you must install the Office Compatibility Pack. To do this, follow these steps:

- Go to the Microsoft Download Center to <u>download the Office Compatibility</u> <u>Pack</u>.
- 2. To download the Compatibility Pack (FileFormatConverters.exe), click Download.
- 3. When you are prompted, click Run to install the Compatibility Pack.
- 4. After the Compatibility Pack is installed, close any Office programs that are open.
- 5. Restart Office programs to open documents in the newer format.

Note: You must manually close and restart any Office programs that were open when you installed the Compatibility Pack. After those programs are restarted, the Office programs can open files that use the Open XML Format.

**Question:** Every now and then I am losing the program from my computer. The Anti-Virus sais illegal software and removed automatically. Can you send me a version of your software to avoid all hassle?

**Answer:** This is a false positive and unique solution is notifying your antivirus companies, because the problem is with antivirus, not with SurveyorMates.

'False positive' alert is something very boring for thousands of truthful programmer that have the misfortune of their exe file has the same string of some of the more than 45,000,000 already existent virus. Antivirus programs, moreover do not detect all viruses, detect virus where they does not exist. See links below, for example, how 'False positive virus alert' can be something very stupid. See also this <u>comparative and independent site</u> to know which antivirus are good and which are bad.

http://www.theregister.co.uk/2011/10/26/avira auto immune false positive http://www.bit-tech.net/news/bits/2010/08/11/avira-blocks-bitdefenderbeta/1 http://www.2-spyware.com/news/post435.html http://securityandthe.net/2008/11/10/avg-virus-scanner-removes-criticalwindows-file/

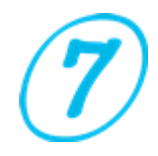

http://www.news.com/Kaspersky-inadvertently-quarantines-Windows-Explorer/2100-1002 3-6223836.html?part=rss&tag=2547-1 3-0-5&subj=news http://www.theregister.co.uk/2009/07/03/mcafee false positive glitch/ http://www.virus.gr/portal/en/content/norman-raises-false-alarm-windowspcs http://www.infosecurity-us.com/view/6777/kaspersky-inadvertently-blocks-

google-ads/

Are you dealing with Compile Error Hidden Module?

Try to check the below link:

<u>http://www.codedawn.com/index/-compile-error-in-hidden-module-</u> <u>message-in-excel</u>

<u>http://www.mrexcel.com/forum/excel-questions/629554-compile-error-hidden-module-thisworkbook.html</u>

http://support.microsoft.com/en-us/kb/307410

### **Contact Us**

As well you could check some videos about this software at the page below:

>> <u>SurveyorMates</u> <<

For more information and suggestion about this software please contact us by email <u>support@sevensurveyor.com</u>.

Your idea is valuable to develop and improve this software; we would be pleasant to receive your email soon.

©2016 SurveyorMates